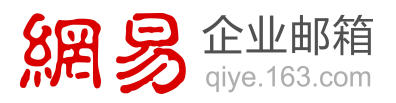

## Office 365 管理员快速上手

## 配置自定义域名

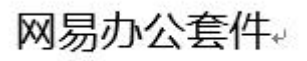

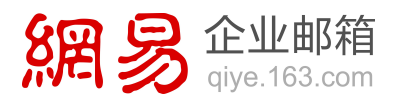

### 配置自定义域名

在申请或购买 Office 365 服务后,系统会提供一个 Office 365 的域名。通常,您会希望将此域名更改为您的组织的域名。

世纪互联运营的 Office 365 的域名为:您指定的前缀.partner.onmschina.cn。

微软运营的 Office 365 的域名为:您指定的前缀.onmicrosoft.com。

当您希望将此域名改为您自己的域名,例如: o365china.cn,请按照下述方法进行操

作。此方法对于世纪互联和微软运营的 Office 365 同样适用。

请确保您已经拥有此域名,域名的申请并非由 Office 365 提供,您需要通过域名注册 服务商获得域名。

### 指定自定义域名并确认所有权

1. 进入 Office 365 管理中心, 在左侧导航点击"域", 再点击"添加域"。

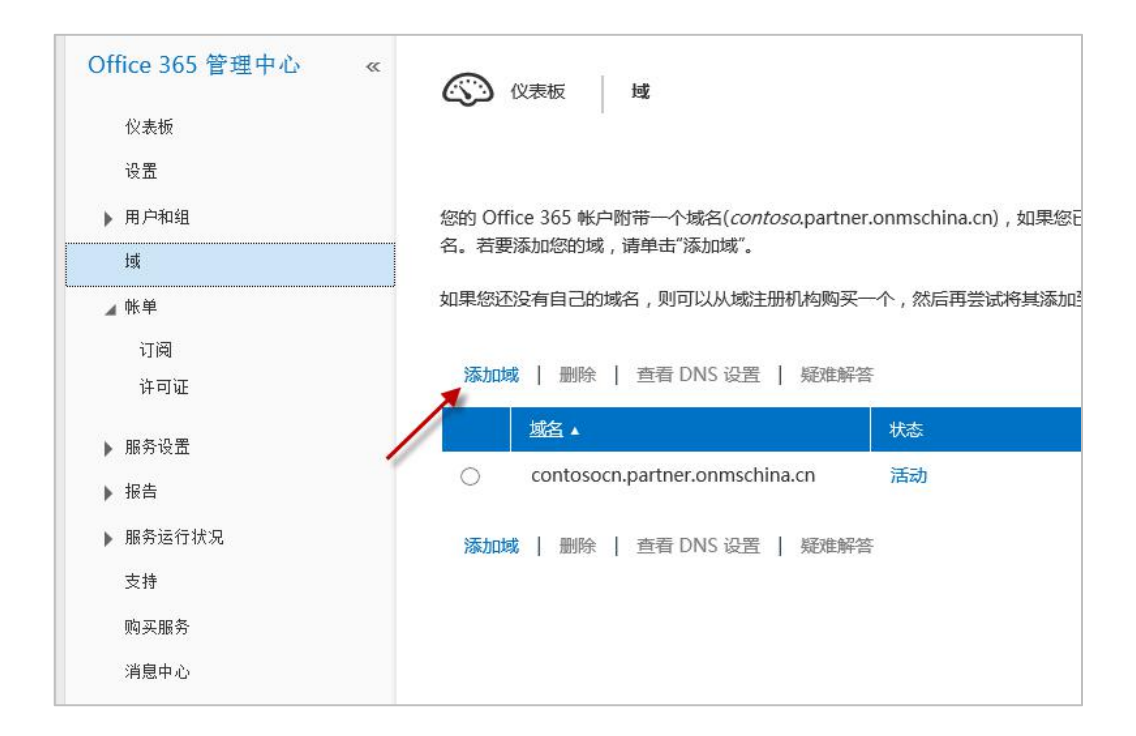

2. 点击"开始步骤1"。

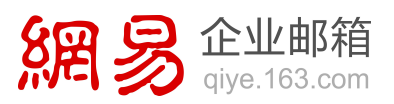

| 青打 | 安照以下步骤通过 Office 365 设置您的域。          |
|----|-------------------------------------|
| 1  | 指定域名并确认所有权                          |
| 1  | 在通过 Office 365 使用您的自定义域之前,请确认您拥有该域。 |
| 2  | 添加用户并分配许可证                          |
| _  | 为此域创建用户和电子邮件地址。                     |
| 2  | 设置域用途并配置 DNS                        |
| )  | 选择通过 Office 365 使用此域及创建 DNS 记录的方式。  |
|    |                                     |

3. 输入您自己的域名,例如: o365china.cn,点击"下一步"。

| 添  | 加域    |                   |                                              |
|----|-------|-------------------|----------------------------------------------|
| 1. | 提供域名  | 请键入域名             |                                              |
| 2. | 确认所有权 |                   |                                              |
| 3, | 完成    | 您只能添加您拥有的城名。如果您还3 | 空有自己的城,可以从城名注册机构购买一个,然后返回将其添加到 Office 365 中。 |
|    |       |                   |                                              |
|    |       | o365china.cn      | ×                                            |
|    |       | 示例: contoso.com   |                                              |
|    |       | 下一步 取消            |                                              |

 此时,需要您选择域名解析服务商(DNS 托管提供者),或选择"常规说明",查 看操作方法。

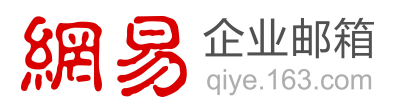

| 添加域     |                                                                                                    |
|---------|----------------------------------------------------------------------------------------------------|
| 1. 提供域名 | 确认您拥有 o365china.cn                                                                                                    |
| 3. 完成   | - 赤崎田 Office 365 設置城之前、取印以后勝厚府県追捕京の店前市 3-34、清古伊拉 DNS 印要提供素外網路会记量進地設 DNS 记录                                                                                                    |
|         | 中、然后,我们会查找该记录以确认所有权。                                                                                                    |
|         | 注意: 这不会影响她的工作方式。了新史多尔思                                                                                                    |
|         | all prive in action for the second and the second and the second action of the second action of the second action |
|         | 完成,立即验证 和后提续                                                                                                    |
|         |                                                                                                    |

在"常规说明"中,详细介绍了如何在 DNS 托管提供者处创建验证记录的方法。
 在点击"完成,立即验证"之前,请跳到下一步操作。

| 在使用 Office 365 设                                                                                                 | 置城之前,我们必须确保您!                                                                          | 是该城名的所有者。为此,请在您的 DNS 托包                                             | 提供者处将特定记录添加到 DNS 记录中,然后,我们会查找该记录以确认所有权。      |
|----------------------------------------------------------------------------------------------------|----------------------------------------------------------------------------------------|---------------------------------------------------------------------|----------------------------------------------|
| 注意:这不会影响场的                                                                                                    | IASS. 7MESGE                                                                           |                                                                     |                                              |
| 请参阅有关执行此步器                                                                                                    | 的分步说明 繁规说明                                                                             | V                                                                   |                                              |
| 在 DNS 托管提供者                                                                                                    | 對处创建验证记录                                                                               |                                                                     |                                              |
| <ul> <li>・ 还不動影 DNS? 窓可に<br/>窓收到表明读记录已命</li> </ul>                                                               | 山東新托著忠的 DNS 记录的<br>建的确认后,请回到 Office                                                    | 公司并请求他们为忠创建验证记录,而不必自<br>= 365 并单击下面的"完成,立即验证"。                      | 已创建读记录。以下于何尚意可供与在与他们联系时他用。                   |
| 您好,<br>我正在他用 Microsoft<br>记录需要包含下来中意                                                                             | t Office 365 . 并且希望可以<br>行动信息。                                                         | )使用我的城,但 Office 365 业师首先起证托                                         | 重否用申请辅表,为执行武操作,我要要为自己的城份藏 TXT 或 MX 记录,完里我的 D |
| 注意: 忠元周期创建并                                                                                                    | 中一种记录,并且可以透明                                                                           | 要创建的记录关键。                                                           |                                              |
| 139/231(1MP-H)                                                                                                   | BREEDS                                                                                 | REELENNEL                                                           | TTL                                          |
| TXT                                                                                                    | ② 波 o365china.cn                                                                       | MS=ms61466286                                                       | 1 小町                                         |
| MX                                                                                                    | @ ⊈ o365china.cn                                                                       | ms61466286.msv1.invalid.outlook.com                                 | 1 तन्त्रा                                    |
| <ul> <li>如果坦復動感 DNS, 1</li> <li>登录到地域注册印</li> <li>2、在地标户的 DNS 1</li> <li>使用下表中显示的</li> <li>注意: 地只需要何回</li> </ul> | 6可以通过执行以下常规步行<br>如的网站,然后选择也要给<br>想理区城中,选择为您的城市<br>重来创建 TXT 威 MX 记录。<br>[其中一种记录。TXT 是面近 | 每日己的建记录:<br>正的城。<br>fbb DNS 记录的相应选项。<br>fbb , 但部分 DNS 托管提供表不文种 TXT。 | 在这种情况下,却可以改为创建 MX 记录。                        |
| CREDING-R                                                                                                    | n magina                                                                               | REELERANCE                                                          | m                                            |
| TXT                                                                                                    | @ 或 o365china.cn                                                                       | MS=ms61466286                                                       | 1.048                                        |
| МХ                                                                                                    | @ 成 o365china.cn                                                                       | ms51466286.msv1.invalid.outlook.com                                 | n 1小町                                        |
| 4. 保存地的更改,然<br>5. 回到 Office 365 (7<br>完成,立即指                                                                     | E从 ONS 托管提供者的用料<br>)本,然后单击下面的"完成<br>和后便续                                               | 战性啊,攀待 15 分钟,以便让更改生效。<br>⊙如铅证子。                                     |                                              |
| #@Microsoft ≣≋##                                                                                                 | 1 85.45   100413                                                                       | 015306号-10                                                          |                                              |

6. 根据"常规说明"提供的 TXT 和 MX 信息,登录到为您提供域名解析的服务商(DNS

托管提供者)的网站,在这里可以修改您的域名解析列表(不同的域名解析服务商 提供的域名解析管理界面会有所不同,具体请参阅<u>域名服务商自定义域名配置示</u>

网易办公套件。

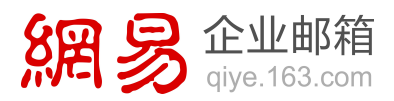

例)。在您帐户的 DNS 管理区域中,选择为您的域添加 DNS 记录的相应选项,

| 创建 | TXT | 和 | MX | 记录。 |
|----|-----|---|----|-----|
|----|-----|---|----|-----|

| 域名: o365china.o | en        |     |                    |             |
|-----------------|-----------|-----|--------------------|-------------|
| 解析状态: 已开通       | 暂停解析      |     |                    |             |
| 当前解析列表          |           |     |                    |             |
| 10947 (1) × 948 |           |     |                    |             |
| 主机名             | 类型        | 优先级 | 值                  | 操作          |
| 主机名             | 类型<br>TXT | 优先级 | 值<br>MS=ms61466286 | 操作<br>修改 删除 |

 添加的 TXT 和 MX 记录生效后,返回到 Office 365 管理中心,点击"完成,立即 验证",此时域名即添加完成。

| 添加域      |                             |
|----------|-----------------------------|
| 1. 提供域名  | 大楼了! 我们已确认你拥有 o365china cn  |
| 2. 确认所有权 | 太佳了:我们口呐似心加许 0505011118.018 |
| 3. 完成    |                             |
|          | 完成                          |

8. 点击"完成",返回到"将域添加到 Office 365"的向导。

### 配置网易企业邮箱采用自定义域名

取决于域名注册商,配置的具体做法可能有所不同,但总的原则是相同的:

- 1. 登录域名注册商的 DNS 托管帐号,并转到 MX 记录维护页。
- 2. 输入以下 MX 记录:

o365china.cn 优先级 5 qiye163mx01.mxmail.netease.com.

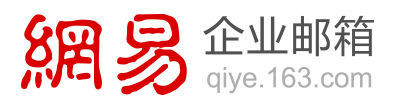

o365china.cn 优先级 10 qiye163mx02.mxmail.netease.com.

3. 将 CNAME 记录修改为: mail.o365china.cn CNAME qiye.163.com.

- 4. (可选)将 TXT 设置修改为: v=spf1 include:spf.163.com -all
- 5. 再增加一条 txt 记录:

\_dmarc txt 记录 v=DMARC1; p=none; fo=1; ruf=mailto:dmarc@qiye.163.com; rua=mailto:dmarc\_report@qiye.163.com

6. 保存更改。

我们针对比较常见的域名注册商提供了<u>详细的步骤供参考</u>。

### 配置 Skype for Business 采用自定义域名

在"将域添加到 Office 365"的向导中,点击"开始步骤 2",添加用户并分配许可。

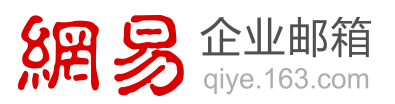

| <ul> <li>请按照以下步骤通过 Office 365 设置您的域</li> <li>指定域名并确认所有权<br/>在通过 Office 365 使用您的自定义域之前,请确认您拥有该域。</li> <li>2 添加用户并分配许可证<br/>为此域创建用户和电子邮件地址。</li> <li>3 设置域用途并配置 DNS</li> </ul> | 将  | 或添加到 Office 365                                    |
|----------------------------------------------------------------------------------------------------|----|----------------------------------------------------|
| <ul> <li>1 指定域名并确认所有权<br/>在通过 Office 365 使用您的自定义域之前,请确认您拥有该域。     </li> <li>2 添加用户并分配许可证<br/>为此域创建用户和电子邮件地址。</li> <li>3 设置域用途并配置 DNS</li> </ul>                              | 请打 | 安照以下步骤通过 Office 365 设置您的域。                         |
| <ul> <li>2 添加用户并分配许可证</li> <li>为此域创建用户和电子邮件地址。</li> <li>3 设置域用途并配置 DNS</li> </ul>                                                                                            | ,1 | 指定域名并确认所有权<br>在通过 Office 365 使用您的自定义域之前,请确认您拥有该域。  |
| → 设置域用途并配置 DNS                                                                                                    | 2  | 添加用户并分配许可证<br>为此域创建用户和电子邮件地址。                      |
| 送择通过 Office 365 使用此域及创建 DNS 记录的方式。                                                                                                    | 3  | 设置域用途并配置 DNS<br>选择通过 Office 365 使用此域及创建 DNS 记录的方式。 |

2. 您可以稍后再添加用户,可选择"我不想立即添加用户",点击"下一步"。

| 您希望如何将用户添加到 o365china.cn?                                        |
|------------------------------------------------------------------|
| 添加用户,使其具有类似 user@o365china.cn 的用户 ID。 如果您已添加用户,您可以仅对其进行更新。了解更多信息 |
| ○ 一次添加一个用户。                                                      |
| ○ 批量添加用户(使用.CSV 文件)。                                             |
| <ul> <li>我不想立即添加用户。我是否可以稍后添加用户?</li> </ul>                       |
| 注意: 是否已使用 Active Directory? 您可以使用目录同步添加用户。 了解更多信息                |
| 下一步                                                              |

网易办公套件。

3. 勾选 "Skype for Business" 并点击 "下一步"。

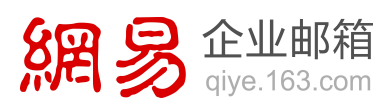

| 设置域                                          |                                                                                                    |
|----------------------------------------------|----------------------------------------------------------------------------------------------------|
| <ol> <li>设置时用途</li> <li>添加 DNS 记录</li> </ol> | 您希望如何对 office 365 使用 o365china.cn?                                                                                  |
| 3、完成                                         | 选择要与 o36Schina.cn 一起使用的 Office 365 服务。 了解更多位息                                                                       |
|                                              | ✓ Exchange Online: 我希望我们通信中的用产具有 @o365china.cn 电子邮件地址。 ✓ Lync Online: 我希望用户使用其 @o365china.cn 用户 ID 登录 IM 和 Lync 会议。 |
|                                              | 希望对您的公共网站德用此城7.先成此设置后,请转到"城"。然后选择"该加坡"以该加子域(www.o365china.cn),我们将引导您执行相关涉署。                                         |
| 1                                            | 您是否有內認部署即釋江高振设置) -                                                                                                  |
|                                              | T-ab Rola                                                                                                    |

# 此时会显示添加 DNS 记录的方法,提供 MX、CNAME、TXT、SRV 的记录信息表。 在点击"已完成,进行检查"之前,请跳到下一步操作。

| 2. 添加 DNS 记录 |            |                |                |           |          |             |                       |         |                        |
|--------------|------------|----------------|----------------|-----------|----------|-------------|-----------------------|---------|------------------------|
| 3. 完成        | 是否需要有      | 关添加记录的         | )帮助? 请参阅常贝     | )DNS 托    | 管提供者     | 处用于创建       | 这些记录的                 | 分步说明。   |                        |
|              | Exchange   | Online         |                |           |          |             |                       |         |                        |
|              | 英型         | 6.9.8          | 主机各            | Kint      | 514L     |             |                       |         | TTL                    |
|              | MX         | 0              | ø              | 0365      | china-cr | .mail.prot  | tection.out           | ook.com | 1 小時                   |
|              | CNAME      |                | autodiscover   | auto      | discover | outlook.c   | om                    |         | 1 小时                   |
|              | 表现         | TXT BB         | TXT @          |           |          |             |                       |         | TTL                    |
|              | TXT        | 0              | v=spf1 inclu   | ude:spf.p | rotectio | n.outlook   | .com -all             |         | 1 4485                 |
|              |            |                |                |           |          |             |                       |         |                        |
|              | Lync Onlin | ne             |                |           |          |             |                       |         |                        |
|              | 東型         | NOS            | 助权             | 統日        | RE       | (KAR)       | m                     | 姓名      | 86                     |
|              | SRV        | _sip           | _tls           | 443       | 1        | 100         | 1 小时                  | 0       | sipdir.online.lync.com |
|              | SRV        | _sipfederati   | ontis _tcp     | 5061      | 1        | 100         | 1小时                   | 0       | sipfed.online.lync.com |
|              | 美型         |                | ±KK            |           | 1500     | esté:       |                       |         | TTL                    |
|              | CNAME      |                | sip            |           | sipdi    | r.online.ly | nc.com                |         | 1 /]~85                |
|              | CNAME      |                | lyncdiscover   |           | web      | dir.online. | lync.com              |         | 1 /jv8j                |
|              |            |                |                |           |          |             |                       |         |                        |
|              | 附加 Offic   | ce 365 记录      | £              |           |          |             |                       |         |                        |
|              | 英型         | 主机名            | TORIEN:        |           |          | 1           | TL                    |         |                        |
|              | CNAME      | msoid          | clientconfig.n | nicrosoft | online-p | net 1       | 小时                    |         |                        |
|              |            |                |                |           |          |             |                       |         |                        |
|              |            |                |                |           |          |             |                       |         |                        |
|              | 添加记录后      | ,请等待至少         | > 15 分钟以使更3    | (更新,然     | 后单击飞     | 已完成,进       | 行检查"。                 |         |                        |
|              |            |                |                |           |          |             | -                     |         |                        |
|              | 1          | 114 Contractor |                | -         |          | -           | and the second second |         |                        |

登录到为您提供域名解析的服务商(DNS 托管提供者)的网站,在域管理中心添加表中的值(不同的服务商添加方法不同,请参阅<u>域名服务商自定义域名配置示例</u>)。

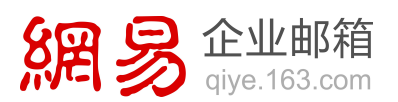

| 主机名          | 类型    | 优先级             | 值                                                  | 操作   |
|--------------|-------|-----------------|----------------------------------------------------|------|
| msoid        | CNAME |                 | clientconfig.microsoftonline-<br>p.net.            | 修改删除 |
| lyncdiscover | CNAME |                 | webdir. online. lync. com.                         | 修改删除 |
| sip          | CNAME |                 | sipdir. online. lync. com.                         | 修改删除 |
|              | SRV   | 1922.0          | sipdir. online. lync. com.                         | 修改删除 |
|              | TXT   |                 | v=spf1 include:spf.protection<br>.outlook.com -all | 修改删除 |
|              | MX    | 0               | o365china-cn.mail.protection.<br>outlook.com.      | 修改删除 |
| autodiscover | CNAME |                 | autodiscover.outlook.com.                          | 修改删除 |
| WWW          | CNAME | ( <del></del> ) | contosodemo365-public.sharepo<br>int.com.          | 修改删除 |

- 6. 添加完成后,返回 Office 365 管理中心,点击"已完成,进行检查"。
- 7. 检查通过后, Skype for Business 即时通讯的账号即可采用您的自定义域名。

### 配置 SharePoint Online 公共网站采用自定义域名

进入 Office 365 管理中心,在左侧导航中点击"域",再点击"添加域"。需要添加 SharePoint Online 公共网站子域,如:www.o365china.cn。这个网站可作为您的机构对外呈现的网站。

| Office 365 管理中心 « | (议表板) 域                                            |                            |
|-------------------|----------------------------------------------------|----------------------------|
| 仪表板               | 1                                                  |                            |
| 设置                |                                                    |                            |
| ▶ 用户和组            | 您的 Office 365 帐户附带一个域名( <i>contoso</i> .pa         | rtner.onmschina.cn),如果您已有自 |
| łą                |                                                    |                            |
| ▲ 帐单              | 如果您还没有自己的域名,则可以从域注册机构则                             | 购买一个,然后再尝试将其添加到 Of         |
| 订阅                |                                                    | 2804 ° C                   |
| 许可证               | 添加域   删除   查看 DNS 设置   疑X                          | 住解答                        |
| ▶ 服务设置            | 嫏▲                                                 | 状态                         |
| ▶ 报告              | <ul> <li>contosocn.partner.onmschina.cn</li> </ul> | 活动                         |
| ▶ 服务运行状况          | 添加域   删除   查看 DNS 设置   疑X                          | 住解答                        |
| 支持                |                                                    |                            |
| 购买服务              |                                                    |                            |
| 消息中心              |                                                    |                            |

8. 点击"开始步骤1"。

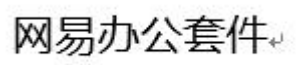

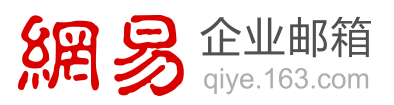

| 请打 | 安照以下步骤通过 Office 365 设置您的域。          |
|----|-------------------------------------|
| 1  | 指定域名并确认所有权                          |
|    | 在通过 Office 365 使用您的自定义域之前,请确认您拥有该域。 |
| 2  | 添加用户并分配许可证                          |
| 6  | 为此域创建用户和电子邮件地址。                     |
| 2  | 设置域用途并配置 DNS                        |
| 5  | 选择通过 Office 365 使用此域及创建 DNS 记录的方式。  |
|    | /                                   |
|    |                                     |

9. 输入域名,例如: www.o365china.cn,点击"下一步"。

| 漆加域      |                                                |
|----------|------------------------------------------------|
| 1. 提供域名  | <b></b><br>语<br>键<br>入<br>域<br>名               |
| 2. 确认所有权 | · 1. 近 / 1-2, 1                                |
| 3. 完成    | 您只能添加您拥有的城名。如果您尚未拥有城,请从 GoDaddy 购买一个,我们将为您设置它。 |
|          | 示例: contoso.com                                |

10. 点击"完成",子域添加完成。

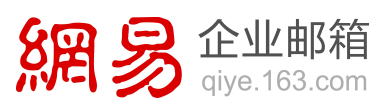

| 添加域 1. 提供域名 2. 确认所有权 3. 完成 | 太棒了! 我们已确认您拥有 www.o365china.cn。 |
|----------------------------|---------------------------------|
| 3. 完成                      |                                 |
|                            | 完成                              |

11. 点击"开始步骤 2"。

网易办公套件。

12. 选择"我不想立即添加用户",点击"下一步"。

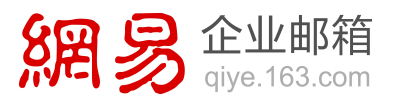

| 您希望如何将用户添加到www.o365china.cn。                                              |
|---------------------------------------------------------------------------|
| 添加用户,使其具有类似 <i>user</i> @o365china.cn 的用户 ID。 如果您已添加用户,您可以仅对其进行更新。了解更多信息。 |
| ○ 一次添加一个用户。                                                               |
| ○ 批量添加用户(使用.CSV 文件)。                                                      |
| <ul> <li>我不想立即添加用户。我是否可以稍后添加用户?</li> </ul>                                |
| 注意:是否已使用 Active Directory? 您可以使用目录同步添加用户。了解更多信息                           |
| 下一步 取消                                                                    |

13. 勾选"SharePoint Online"点击"下一步"。

| 设置域                         |                                                                                                    |
|-----------------------------|----------------------------------------------------------------------------------------------------|
| <ol> <li>2. 设计网站</li> </ol> | 您希望如何对 office 365 使用 www.o365china.cn?                                                                                                    |
| 3. 在线进行操作                   | 武择要与 www.o365china.cn 一起他用的 Office 365 服务。 了解更多信息                                                                                                    |
| 4. 更改地址<br>5. 完成            | <ul> <li>□ Exchange Online: 我希望我们通信中的用户具有 @www.o365china.cn 电子邮件地址,</li> <li>□ Lync Online: 我希望我们他用其 @www.o365china.cn 用户 ID 登景 IM 和 Lync 会议,</li> <li>☑ SharePoint Online: 我希望我们 Office 165 公共网站地址为 http://www.o365china.cn.</li> </ul> |
|                             | ▲ 在篇次建立的城后,无法将其用于 SharePoint Online 与 Exchange Online 以及 Lync Online 的结合使用。若要了解起码<br>您是否有内部部署邮箱汇高级设置) -                                                                                                    |
|                             | 下一步取到                                                                                                    |

14. 如果您不希望现在进行"设计网站"或"在线进行操作"设置,可以直接点击"下

一步",跳到"更改地址",如下图。此时需要在另一个窗口进入 SharePoint 管理 中心进行操作。

网易办公套件。

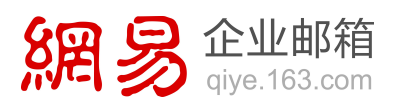

| 设  | 置域     |                                                                                                    |
|----|--------|----------------------------------------------------------------------------------------------------|
| 1. | 设置域用途  | 将您的网站抽址更改为www.o365china.cn。                                                                                                    |
| 2. | 设计网站   |                                                                                                    |
| З, | 在线进行操作 | 在 SharePoint 中重命名您的公共网站。                                                                                                    |
| 4. | 更改地址   |                                                                                                    |
| 5. | 完成     | 1、转到 SharePoint 管理中心或在新选项卡中将其打开。<br>2.在"SharePoint admin 管理中心"页面上,选中公共网站旁的复选框,单击"网站"图标,然后单击"网站域"。<br>3.在"重命名您的网站"对话框中,在"新 URL"下拉列表中,选择 www.o365china.cn。<br>4.单击"确定"(OK)。 |
|    |        | 一旦重命名完成,请单击下面的"下一步"。                                                                                                    |
|    |        | 上一步                                                                                                    |

 15. 在当前浏览器的选项卡上点击右键,选择"重复打开选项卡",以便保留当前窗口 留待后续操作。在新打开的选项卡中,点击左上角"我的应用"图标<sup>Ⅲ</sup> — "管理 员",进入 Office 365 管理中心。

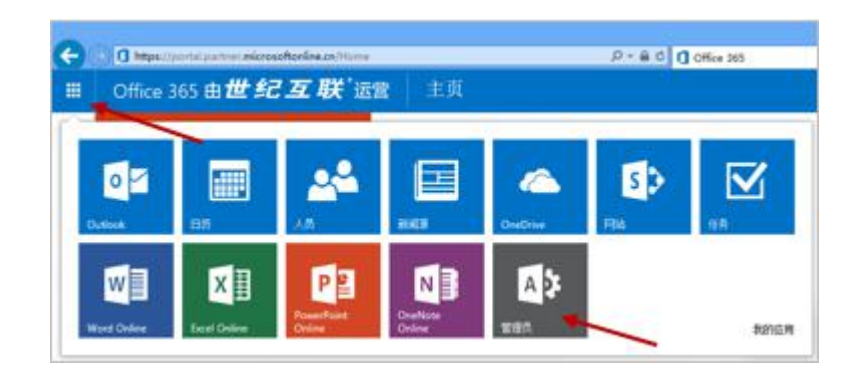

 在 Office 365 管理中心中,点击"管理员"—"SharePoint",进入 SharePoint 管理中心。

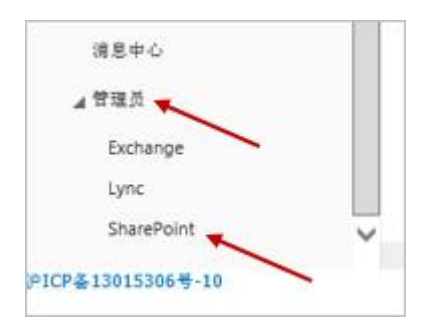

17. 在 SharePoint 管理中心的"网站集"中,勾选公共网站的地址(通常是域名中包

含 public 的地址),点击"重命名网站"。

网易办公套件。

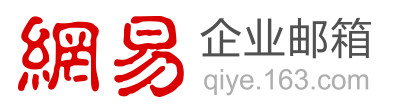

| SharePoint 管理中心 |                                                           |              |
|-----------------|-----------------------------------------------------------|--------------|
| 网站集             | 网站集                                                       |              |
| 用户配置文件          |                                                           |              |
| bcs             | → □ □ □ □ □ □ □ □ □ □ □ □ □ □ □ □ □ □ □                   | 命名网站 添加域 回收站 |
| 术语库             | 添加                                                        | 公共网站 还原      |
| 记录管理            | 技 URL 搜索 오                                                |              |
|                 |                                                           | 已使用的存储空      |
| 搜索              | Whyn://workionen.abaropoint.com                           |              |
| 安全存储            | https://www.ficance.alianapatiet.archanar/h               |              |
|                 | Witgen///conferences.alteringeniel.com/selling/searchites |              |
| 应用程序            | https://sontinues.atampoint.co/stagadiceroary             |              |
| 设置              | https://scottosace.abungoint.co/situs/sugation            |              |
|                 | Nettype://www.teasure.elfuregovidel.com/situacy/20011     |              |
|                 | https://www.anare.org.dhamppilid.com                      |              |
|                 | http://contosocn-public.sharepoint.cn                     |              |
|                 |                                                           |              |

18. 在"新域"中,点击下拉箭头,选择自定义的域名,例如:http://www.o365china.cn,

点击"确定"。

| 重命名您的网站                                                                                                 |                                                                                                    | × |
|----------------------------------------------------------------------------------------------------|----------------------------------------------------------------------------------------------------|---|
| <b>选择您的城</b><br>如果已向 Office 365 添加您的自定义<br>域,请从新域下拉列表中选择它。否<br>则,请单击链接转到 Office 365 管理<br>中心,您可以在这里添加它。 | 当前域:<br>http://contosocn-public.sharepoint.cn/<br>新域:<br>送择域名<br>http://www.o365china.cn<br>请转到 Office 365 管理中心以为您的回站添加新域<br>确定 取消 |   |

19. 在网站集列表中,提示原有的公共网站地址已删除。

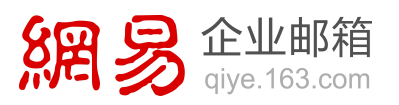

| 网站集           | 网站興                                                                                                    |   |
|---------------|----------------------------------------------------------------------------------------------------|---|
| 用户配置文件<br>bcs | 第2 ★ ● ● ● ● ● ● ● ● ● ● ● ● ● ● ● ● ● ●                                                                                                    |   |
| 术语库<br>记录管理   | 技URL 招索 P                                                                                                    | P |
| 搜索            | Harry Conditions in Rungulation                                                                                                    |   |
| 安全存储          | Han government and standard and stand                                                                                                    |   |
| 应用程序          | Manager and a state of the second state of the second state of the |   |
| 设置            | Margan, et al. and the second state of the second state of the     |   |

### 20. 刷新页面后,显示新的公共网站地址。

| 刘站集           | 网站集                                                                                                    |
|---------------|----------------------------------------------------------------------------------------------------|
| 用户配置文件<br>pcs | 第28 × 20 20 20 20 20 20 20 20 20 20 20 20 20                                                                                                    |
| <b>小</b> 瑁)库  | 技 URL 搜索 👂                                                                                                    |
| 记录管理          |                                                                                                    |
| 搜索            | Helps / // Distance in Burray Helps                                                                                                    |
| 安全存储          | Here you want to an an an an an and the second second                                                                                                    |
| 应用程序          | (a) And a second second sec |
| 受置            | Margan, you want to an an advant and a start of the providence of the second second seco                                                                                                    |

21. 切换窗口,回到 Office 365 管理中心,点击"下一步"。此时,会显示 DNS 更改

记录的相关信息。请访问为您提供域名解析的服务商(DNS托管提供者)的网站, 在域管理中心添加下图中对应您的域名的各项值。之后,在下图中点击"已完成, 进行检查"。

网易办公套件。

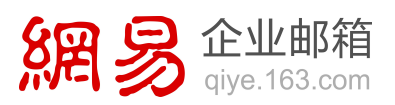

| 1. 说置城用途  | 将您的网站地址更改为w                           | www.o365china.cn。           |
|-----------|---------------------------------------|-----------------------------|
| 2. 设计网站   | THE HIT PHOENE CONTACT                | in the second second second |
| 3. 在线进行操作 | 在 DNS 托管提供者处为 www.o365c               | hina.cn 添加这些 DNS 记录。        |
| 4. 更改地址   | 第二次第五分(古い)(月か)おか) 済み(学校) ひんく 15年後のまか。 | TARTORNOW                   |
| 5. 完成     |                                       |                             |
|           | CNAME - www o365china.cn              | 3600                        |
|           |                                       |                             |

### 22. 至此, SharePoint Online 公共网站的域名已改成您的自定义域名。

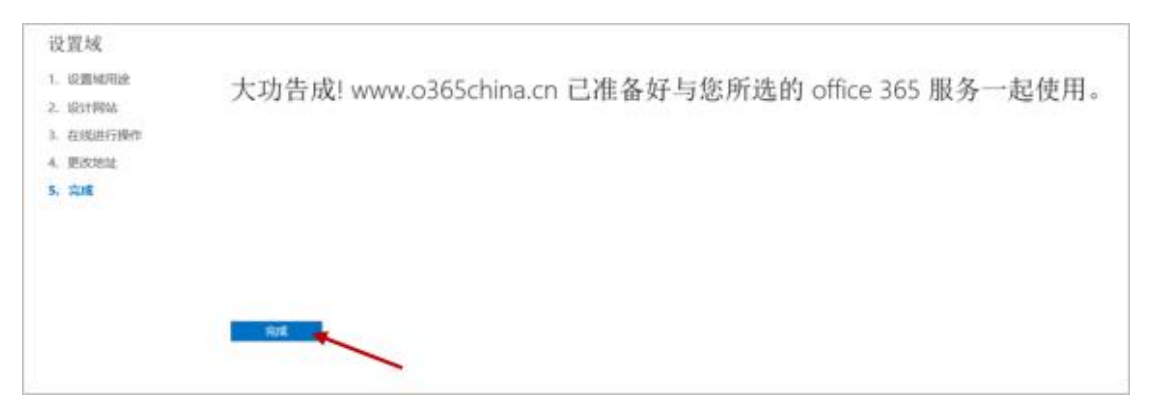

网易企业邮箱中域名服务商自定义域名配置示例

### 三五互联(35COM)自定义域名配置示例

打开 http://www.dns-diy.com/home.aspx, 输入域名、密码和验证码, 点击"登录"。

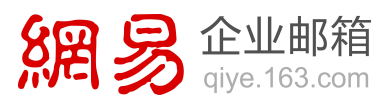

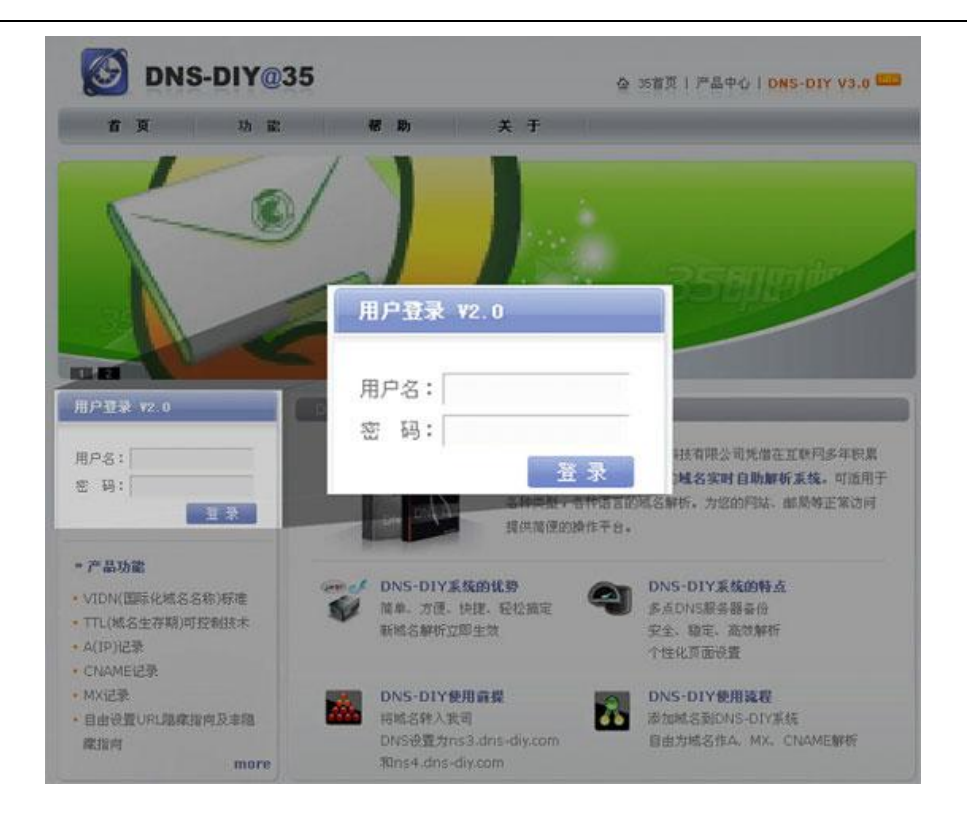

2. 打开域名解析界面,设置以下记录:

注意: MX、CNAME 记录在 "IP 地址 / 主机名" 中请填写完整域名的全称,

| ANG APPOIL          |                                              |                                                       |                                                                                                  |                                 |                                         |                                                                                                |                                            |
|---------------------|----------------------------------------------|-------------------------------------------------------|--------------------------------------------------------------------------------------------------|---------------------------------|-----------------------------------------|------------------------------------------------------------------------------------------------|--------------------------------------------|
| 8個析 - 域             | 名指向 - 邮件转发                                   |                                                       |                                                                                                  |                                 |                                         |                                                                                                |                                            |
| 家志:                 |                                              |                                                       |                                                                                                  |                                 |                                         |                                                                                                | Normal                                     |
| 巨新时间:               |                                              |                                                       |                                                                                                  | 2                               | 012-03-2                                | 0 13:17                                                                                        | :27.0                                      |
| 刘建时间:               |                                              |                                                       |                                                                                                  | 2                               | 009-07-1                                | 0 15:00                                                                                        | :24.0                                      |
| 论许最多的证              | 記录数:                                         |                                                       |                                                                                                  |                                 |                                         |                                                                                                | 100                                        |
| · 许是木的              | TL (8):                                      |                                                       |                                                                                                  |                                 |                                         |                                                                                                | 5                                          |
| C+1.46-1-05+        |                                              |                                                       |                                                                                                  |                                 |                                         |                                                                                                |                                            |
| KUTTL (B)           | :                                            |                                                       |                                                                                                  |                                 |                                         |                                                                                                | 3600                                       |
| たいなり455<br>た以TTL(砂) |                                              | 10 10 A                                               |                                                                                                  | 10.4.54                         |                                         |                                                                                                | 3 600                                      |
| 主机名                 | :<br>类型                                      |                                                       | IP地址/主机名                                                                                         | 优先级                             | TTL (8)                                 | 944<br>1                                                                                       | 3 600                                      |
| 主机名<br>mail         | 关型<br>CNAME ✔                                | qi                                                    | <b>IF地址/主机名</b><br>ye.163.com.                                                                   | <b>优先级</b><br>0                 | TTL (8)<br>3600                         | <b>編編</b><br>修改                                                                                | 3 600                                      |
| 主机名<br>mail         | こ<br>交型<br>CNAME ▼<br>MX ▼                   | qiye163mx                                             | <b>IF地址/主机名</b><br>ye.163.com.<br>01.mxmail.netease.com.                                         | <b>北先级</b><br>0<br>5            | TTL (8)<br>3600<br>3600                 | <b>編編</b><br>修改<br>修改                                                                          | 3 600                                      |
| 主机名<br>nail         | CNAME ✓<br>MX ✓<br>MX ✓                      | qiye163mx<br>qiye163mx                                | <b>IF地址/主机名</b><br>ye.163.com.<br>01.mxmail.netease.com.<br>02.mxmail.netease.com.               | <b>优先级</b><br>0<br>5<br>10      | TTL (*)<br>3600<br>3600<br>3600         | <ul> <li>編輯</li> <li>修改</li> <li>修改</li> <li>修改</li> </ul>                                     | 3 600                                      |
| 生机名<br>[mail]       | CNAME V<br>MX V<br>MX V=spf1 i               | qiye163mx<br>qiye163mx<br>qiye163mx<br>nclude:spf.163 | TF地址/主机名<br>ye.163.com.<br>01.mxmail.netease.com.<br>02.mxmail.netease.com.<br>8.com -all        | <b>优先级</b><br>0<br>5<br>10      | TTL (8)<br>3600<br>3600<br>3600         | 編編<br>修改<br>修改<br>修改<br>修改                                                                     | 3 600<br>HR<br>X<br>X<br>X<br>X            |
| 主机名<br>nail<br>()   | CNAME ✓<br>MX ✓<br>MX ✓<br>v=spf1 i<br>TXT ✓ | qiye163mx<br>qiye163mx<br>qiye163mx<br>nclude:spf.163 | <b>IF地址/主机名</b><br>ye.163.com.<br>01.mxmail.netease.com.<br>02.mxmail.netease.com.<br>8.com -all | <b>1£.9£.03</b><br>0<br>5<br>10 | TTL (8)<br>3600<br>3600<br>3600<br>3600 | <ul> <li>編輯</li> <li>修改</li> <li>修改</li> <li>修改</li> <li>修改</li> <li>修改</li> <li>修改</li> </ul> | 3600<br>#IR:<br>X<br>X<br>X<br>X<br>X<br>X |

如 mx.qiye.163.com., 须以 "." 结尾。

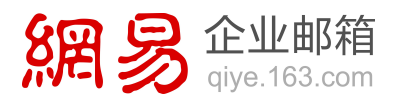

 如希望在邮件客户端(如 Outlook)中使用自己的域名作为 POP 和 SMTP 服务 器地址,请增加两条 CNAME 记录,具体如下:

pop.o365china.cn CNAME pop.qiye.163.com

smtp.o365china.cn CNAME smtp.qiye.163.com

### 易名中国(Ename)自定义域名配置示例

1. 打开 https://my.ename.cn/user/login, 输入域名、密码和验证码, 点击 "登录":

| 201-0354385+81 i83 | LP 免疫注意 |     |       | H.         | 5 <b>82</b> 78 | 城名文易千日 | M.S/JP | 粉把车 | whice查询    | 用粘液型     |
|--------------------|---------|-----|-------|------------|----------------|--------|--------|-----|------------|----------|
| 网络首页 机名注册          | 城密应用    |     | 管理中心  |            |                |        |        | 6   | 1111 400-0 | 0044-400 |
| ROME HANN          |         |     |       |            |                |        | 的重要的   | _   |            | 1.8      |
| 用户登录               |         |     |       |            |                |        |        |     |            |          |
|                    |         |     |       |            |                |        |        |     |            |          |
|                    | 949 :   |     | 请编写您的 | 登录邮稿或Ename | Hd -           |        |        |     |            |          |
|                    | 密码:     |     | 忘记密码? |            |                |        |        |     |            |          |
|                    |         | 2.2 |       |            |                |        |        |     |            |          |
|                    |         |     |       |            |                |        |        |     |            |          |

 成功登录后点击页面顶部"域名管理平台",打开"我的域名",找到对应的域名 并点击本行右侧"解析":

| COLORE REALIZED      | <ul> <li>第3</li> <li>第4</li> <li>第5</li> <li>第5</li> <li>第5</li> <li>第5</li> <li>第5</li> <li>第5</li> <li>第5</li> <li>第5</li> <li>第5</li> <li>第5</li> <li>第5</li> <li>第5</li> <li>第5</li> <li>第5</li> <li>第5</li> <li>第5</li> <li>第5</li> <li>第5</li> <li>第5</li> <li>10</li> <li>10</li> <li< th=""><th>· · · · · · · · · · · · · · · · · · ·</th><th><sup>8世纪中的</sup><br/>8管理平台</th><th>162876<br/>6</th><th>MSOP 1</th><th>REE</th></li<></ul> | · · · · · · · · · · · · · · · · · · · | <sup>8世纪中的</sup><br>8管理平台 | 162876<br>6 | MSOP 1       | REE              |
|----------------------|----------------------------------------------------------------------------------------------------|---------------------------------------|---------------------------|-------------|--------------|------------------|
| 11前位要: 前页 - 地名普查 - 我 | ems                                                                                                    |                                       |                           |             |              |                  |
| 我的采申 口音度             | 城名管理 高级按非                                                                                                    |                                       |                           |             |              |                  |
| 常用操作 我的城名            |                                                                                                    | <u>8</u> \$                           |                           |             |              |                  |
| 地名智理                 | C NS                                                                                                    | <b>HEHR</b>                           | HARMER                    | 教書          | 域名分額         | 10-11            |
| CERNE.               | Company and                                                                                                    | 2011-04-68                            | 3012-04-08                |             | 承分祖          | 22122 [010] WD   |
| REAL                 | C charge on Line 20                                                                                                    | 2011-04-22                            | 2012-04-22                |             | #-5HI        | 智想(根据1DHS1WH     |
| 探察 新建                | D bimat, in                                                                                                    | 2007-04-23                            | 2012-04-23                | -           | #9ff         | 智慧(研究)DNS1ME     |
| 1210                 | attinguing care an                                                                                                    | 2011-04-28                            | 2012-04-26                |             | -#594L       | THE ME IDING INH |
| PUSHELE              | example.com                                                                                                    | 2011-04-28                            | 2012-04-28                | 10          | *.9 <b>@</b> | 管理(接意)DNS ME     |
| 城县升组                 | C permissions                                                                                                    | 2011-05-08                            | 2012-05-09                | 1           | 8.94         | -                |
| 权量任务                 | D metacence                                                                                                    | 2011-05-11                            | 2012-05-11                | 10          | 管理1台         | NO IDNS MIN      |
| 城市出委其                | D phynetics                                                                                                    | 2011-05-13                            | 2012-05-13                |             | #50tt        | 常理(回变(DH2)開版     |

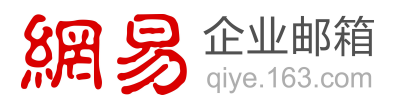

3. 打开域名解析界面,设置以下记录:

| 网站首页 城名                     | 注册 域名应用 | 客服     | 中心     | 管理中心         |          |       |         |            |
|-----------------------------|---------|--------|--------|--------------|----------|-------|---------|------------|
| 腾讯企业都箱                      |         |        |        |              |          |       |         |            |
| · 城名控制团<br>User Cpan<br>S解析 | 版<br>el |        |        |              | 通出系统     | Ę     |         |            |
| 主机名                         | 类型      |        | IP地    | 址/主机名特发      | 地址       | 优先级状态 | 编辑      | 删          |
| nail                        | CNAME   | ~      | qiye   | e.163.com.   |          | 0     | 修改      | 豊厚         |
|                             | MX      | qiye16 | 63mx01 | .mxmail.nete | ase.com. | 5     | 修改      | 兼理         |
|                             | MX      | qiye16 | 3mx02  | .mxmail.nete | ase.com. | 10    | 修改      | <b>#</b> P |
|                             |         |        | -      |              |          |       | Carrier | *          |

4. 如希望在邮件客户端(如 Outlook)中使用自己的域名作为 POP 和 SMTP 服务

器地址,请增加两条 CNAME 记录,具体如下:

pop.o365china.cn CNAME pop.qiye.163.com

smtp.o365china.cn CNAME smtp.qiye.163.com

### GoDaddy 自定义域名配置示例注册

 打开 http://www.godaddy.com/ ,在页面顶部登录框输入帐号和密码后,点击 "登录":

网易办公套件。

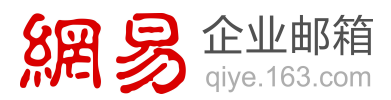

| STATISTICS IN CONTRACTOR | ers Storage WebDesign | Gamerate process - E-34                                                                                                    | SSL & Security Au | tions My Account                               |
|--------------------------|-----------------------|----------------------------------------------------------------------------------------------------|-------------------|------------------------------------------------|
| Domain Search 3108.1     | Seath                 |                                                                                                    |                   |                                                |
| New .COMs \$             | 12.99 & .COs \$2      | 9.99 for \$11.99                                                                                                    | Prove             |                                                |
|                          |                       |                                                                                                    |                   |                                                |
| Search for a ne          | Username / Customer#  | Password                                                                                                    | Log In            | WAR S                                          |
|                          | 0.000                 |                                                                                                    |                   | ELLA KOON<br>Bright, Automotion<br>B. Og Dente |
| None of the second       | Search                |                                                                                                    |                   | 1                                              |
| you need O               | Annuality fast a      | timeret buffe apter                                                                                                    | 10                | 3                                              |
| a domain                 | Dem LLOI ans          |                                                                                                    |                   | taddie                                         |
|                          |                       | and the second second se |                   |                                                |

2. 登录成功后,选择导航栏右侧 "My Account",点击 "DOMAINS" 选项栏里

"Launch" 按钮:

| Go Daddy                  | Welcomm, In: 1 Commit Expire | U                   |                                                   | T Emply + 247 Sales & Support +                     |
|---------------------------|------------------------------|---------------------|---------------------------------------------------|-----------------------------------------------------|
| every (wing" in hetwoord" | Q Seath                      | Cur.                | Commercials Bod's Volen (Rog Devel                | (480) 505-8877<br>Historics Especial                |
| Domains Hosting           | & Servers Storage            | Web Design Generate | ricome Email SSL & Sec                            | unity Auctions My Account                           |
| My Account                |                              |                     | Account Alerta                                    | Vew all 2 measures                                  |
| LU WEI                    | 979 I Dil 1999               |                     | Take a short customer t<br>You have unused advert | nurvey. Get. Starting<br>song credita. Get. Startad |
| Contact Rupport   Update  | Security Settings   My Mela  |                     |                                                   |                                                     |
|                           |                              |                     | 3                                                 |                                                     |
| U Products                | S Payments O In              | deware O the ages   | L Account Summary                                 | O termings                                          |
|                           | IS                           |                     |                                                   | Launch                                              |
| о 🔛 жевно                 | DSTING                       |                     |                                                   |                                                     |
| 🗊 🔝 EMAIL                 |                              |                     | W                                                 | ebmail Login                                        |

3. 打开域名管理界面,点击右上方 "DNS Manager":

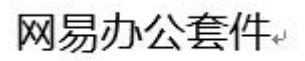

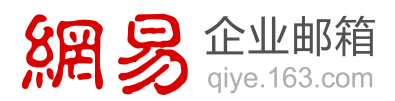

| Domains O Burd            | int O Ros O Here O                                                          |                                        |           | Discourt Dor   | nain Outs Mithadine | Chembra Dobarta    | · fren      |
|---------------------------|-----------------------------------------------------------------------------|----------------------------------------|-----------|----------------|---------------------|--------------------|-------------|
| Domains                   | <ul> <li>25% off your order of</li> <li>Save BIG on websites, or</li> </ul> | \$75 or more"<br>domain names and more |           |                | 👷 Henni Mashak      | e Domain Managemer | # Case More |
| Great news! The new DISEM | tanager Miles.                                                              |                                        |           |                |                     |                    |             |
| Organize History Search   | and the second second                                                       | Le Are de                              | Anna anna | and the second | -                   | 🖨 Print            | tist 🔹      |
|                           | and Committee (1) Selection()                                               |                                        |           |                |                     |                    | Interest    |
| * C Folders tany Folder.  | V Durnain Harre                                                             | - Lutes                                |           | * Status       | Features            |                    | -           |
| Saved Searches            | D Lane                                                                      | IN100017                               | 0         | Active         | 10 13 m             | 0.00               |             |
|                           | C ALCONOMIC ALC                                                             | 11/5/0014                              | 0         | Active         | 850 M               | 17 1 0 D           |             |
|                           | DNS Ma                                                                      | inager anoma                           | 0         | Active         | NS: W               |                    |             |
|                           | C shallowns                                                                 | 3/7/2013                               | 0         | Active         | 0.500               | NO NO N            |             |
|                           |                                                                             | 2/11/2014                              | 0         | Active         | AS: #               |                    |             |
|                           | C orninellas                                                                | 640013                                 | 0         | Active         | 850 M               |                    |             |
|                           | D management                                                                | 10/13/2015                             | 0         | Active         | 85:0                |                    |             |
|                           | D enumeration                                                               | 9450014                                | 0         | Active         | 8334                |                    |             |
|                           | D ADRIALIN                                                                  | 10020913                               | 0         | Active         | 85.0                |                    |             |
|                           | D BRIDERING                                                                 | 84500r2                                | 0         | Adve           |                     |                    |             |
|                           | D BURGLE                                                                    | 9432393                                | 0         | Active         | 85:0                |                    |             |
|                           | E minute                                                                    | and The Party of                       | 10        | Name -         | in some with        |                    |             |

4. 打开 "DNS Manager",找到您需要改动解析的域名,点击该域名下方 "Edit

Zone":

| Paralities Constitutions - ONSMANAGER            |                                                                                    | Veicone 6015@s. Los | A Constant of Constant of Constant of Constant of Constant of Constant of Constant of Constant of Constant of C | Citrabally cont  |
|--------------------------------------------------|------------------------------------------------------------------------------------|---------------------|----------------------------------------------------------------------------------------------------|------------------|
| Home Templates Reports A                         | dmin Hels O                                                                        |                     | Constantion                                                                                                    | ens 🗌 🗬 Casalan  |
| Standard DNS Dashboard                           | 25% off your order of \$75 or more*<br>Save BIG on websites, domain names and more | SHOP NOW            | Real Presiden Diff                                                                                              | is LIVE See Mare |
| Welcome to the new DNS Managerl Upgrade to Press | ium DHS for maximum features, flexibility, and control.                            |                     |                                                                                                    |                  |
| 1 1 11-                                          |                                                                                    |                     |                                                                                                    |                  |
| A Alizante (1) Selected                          |                                                                                    |                     | Film:                                                                                                    | #11 (M)          |
| V Domain                                         |                                                                                    | · Settings          | Records                                                                                                    | Current Usage    |
| Con Love) Advanced Settings                      |                                                                                    |                     | 16/100                                                                                                    |                  |
| D MARCON COM                                     | 005.1                                                                              |                     | 2/100                                                                                                    |                  |
| C garrent                                        | 0365china.ch                                                                       |                     | 14/100                                                                                                    |                  |
| D Minimum inter                                  | Eait Zone Advanced Settings                                                        |                     | 16/100                                                                                                    |                  |

5. 打开域名解析界面,设置以下记录。

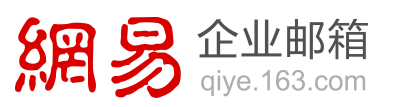

| Add Record    | © [<br>Delete Bu | /- Dir             | • 💮 •            |            |                  |  |
|---------------|------------------|--------------------|------------------|------------|------------------|--|
| A (Host) 🗃    |                  |                    |                  |            |                  |  |
| ✔ Host        |                  |                    | Points to        | TTL        |                  |  |
| Quick Ad      | d                |                    |                  |            |                  |  |
| CNAME (Alias  | ) 🛛              |                    |                  |            | Restore Defaults |  |
| ✔ Host        |                  | Points to          |                  | TTL        |                  |  |
| mail          |                  | qiye.163.com       | jiye.163.com     |            |                  |  |
| Quick Ad      | d                |                    |                  |            |                  |  |
| MX (Mail Exch | anger) 😰         |                    |                  |            | Restore Defaults |  |
| ✓ Priority    | Host             | Points             | s to             |            | TTL              |  |
| 5             | @                | qiye1              | 63mx01.mxmail.ne | etease.com | 1 Hour           |  |
| 10            | æ                | qiye1              | 63mx02.mxmail.n  | etease.com | 1 Hour           |  |
| Quick Ad      | d                |                    |                  |            |                  |  |
| TXT (Text) 😰  |                  |                    |                  |            |                  |  |
| ✔ Host        | TXT Value        |                    |                  |            | TTL              |  |
| @             | v=spf1 include   | e:spf.163.com -all |                  |            | 1 Hour           |  |
|               |                  |                    |                  |            | d Haun           |  |

6. 如希望在邮件客户端(如 Outlook)中使用自己的域名作为 POP 和 SMTP 服务

器地址,请增加两条 CNAME 记录,具体如下:

### pop.o365china.cn CNAME pop.qiye.163.com

smtp.o365china.cn CNAME smtp.qiye.163.com

### 万网自定义域名配置示例

1. 打开 http://diy.hichina.com, 输入域名、密码和验证码, 点击 "登录":

网易办公套件。

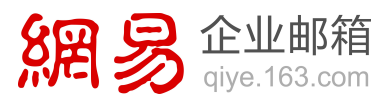

| 使了一次的 中国万网域名自助管理系统 HChina DNS Domain Name Management Byste               | 2月主社( 名展中心<br>m                                                                 |
|--------------------------------------------------------------------------|---------------------------------------------------------------------------------|
| 公告 关于国内中、英文域名注册需提交资料公告:                                                  | 自助管理登录                                                                          |
| 日本時工作的公告》要求,为了保证您的地名积益和有效<br>使用。您在注册型的英文地名。国内中文地名时,公录到<br>时提及书册申请资料进行事项。 | 提示:新注册的国内中、英文成名需提交资料并审核通过后<br>才能整录DIT平台;目前不支持中文/英文.bk. ted. gov.cn<br>城名猎种IIT平台 |
| IIVe                                                                     | ◎登录新版 ○登录旧版                                                                     |
| E0172                                                                    | 城 名: 不需要输入vvv                                                                   |
| ● 域名服务<br>中国世界的成果性中国影响者 ● 中国主机的先趋产品                                      | 密 码:                                                                            |
|                                                                          | 验证码: 192508                                                                     |
| ALLAND MARCHINE                                                          | 2 2 VVVA/TAT                                                                    |
| MAGA 🖲 🖻                                                                 | 万网城名自助解析平台是免费提供给万阿城名用户的一个城<br>名管理山y平台,提供城名解析记录查询等多项功能。                          |
| 世界上量长的部组织名                                                               |                                                                                 |
| 雪 7±24小时全国统一共统:400-600-8500 夏105<br>創权所有e中国万序2011                        | 2050029                                                                         |

2. 成功登录后选择左侧 "域名解析":

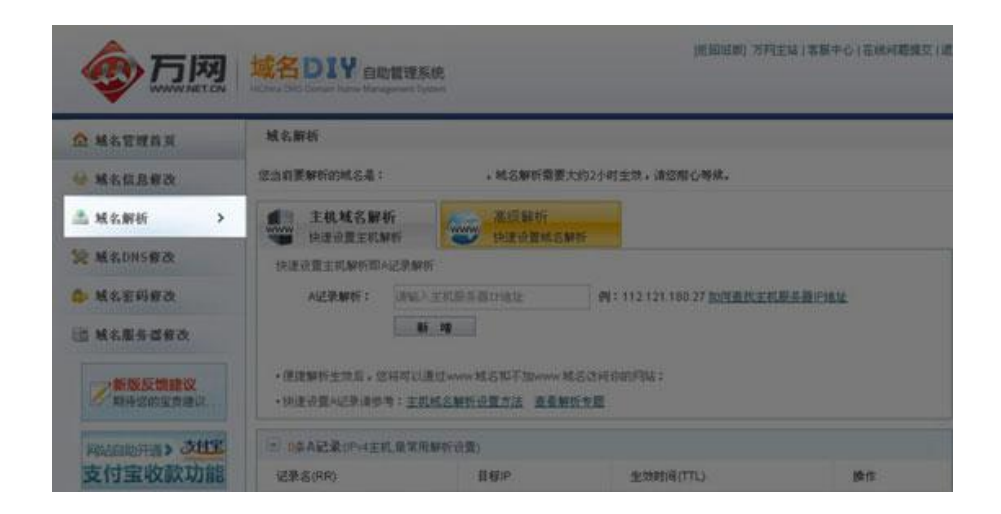

3. 打开域名解析界面,设置以下记录:

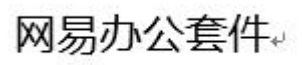

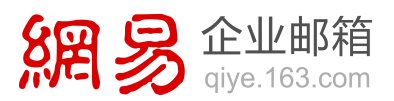

| 记录名(RR)        | 目标IP                                  | 生效时间(TTL)           |             | 操作            |
|----------------|---------------------------------------|---------------------|-------------|---------------|
| 2条MX记录(邮)      | +交換记录)                                |                     |             |               |
| 记录名(RR)        | 目标主机                                  | 生效时间(TTL)           | 优先级         | 操作            |
| @.o365china.c  | n qiye163mx01.mxmail.netease.c        | com. 小时             | 5           | <u>使改</u> 最高能 |
| @.o365china.c  | n qiye163mx02.mxmail.netease.c        | com. 小时             | 10          | 修改 量除         |
| ■ 1条CNAME记录    | t(别名)                                 |                     |             |               |
| 记录名(RR)        | 目标主机                                  | 生效时间(TTL)           |             | 操作            |
| mail.o365china | cn qiye.163.com.                      | 1小时                 |             | 修改 董熙         |
| ■ 1条TXT记录征     | 文字串)                                  |                     |             |               |
| 记录名(RR)        | 正文字串                                  | 生效时间(TTL)           |             | 操作            |
| o365china.cn   | v≈spf1<br>include:spf.163.com -all    | 1小时                 |             | 能改量服務         |
| _dn ar c       | ~                                     | 1小时                 |             | 经改 量融         |
| v=DMARC1; p=   | none; fo=1; ruf=mailto:dmarc@qiye.163 | 3.com; rua=mailto:c | Imarc_repoi | t@qiye.163.co |
| 记录名(RR)        | 目标主机AP                                | 生物时间(TTL)           |             | 粉作            |

4. 如希望在邮件客户端 (如 Outlook) 中使用自己的域名作为 POP 和 SMTP 服务

器地址,请增加两条 CNAME 记录,具体如下:

pop.o365china.cn CNAME pop.qiye.163.com

smtp.o365china.cn CNAME smtp.qiye.163.com

### 新网自定义域名配置示例

1. 打开 http://www.xinnet.com/index.html:

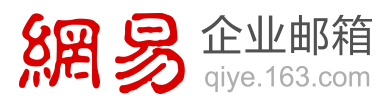

|                    | 式网络宫语平台<br>第高效  | LPS/ADD EN            | 2        | NEN 1 34 | 82447 🌰 M<br>D-668293 | 38 <b>6.8</b>          | 8 : 010-58022233 |
|--------------------|-----------------|-----------------------|----------|----------|-----------------------|------------------------|------------------|
| 白瓜 城市注意            | £210.334        | 2-11#66 VP            | s Locaut | -751     | 8#G                   | ROMP                   | 8004-0           |
|                    | 1               | 医生体                   |          | AT 1 BR  | a I REP               | 题   1947年              | 1 在網線河           |
| 1.111位置:11页 2 MS在前 |                 |                       |          |          | 240                   |                        |                  |
| <b>林名往着</b>        |                 |                       |          |          | 10                    |                        |                  |
| MARRON             | 城名查询            | 建果资料                  |          |          |                       |                        |                  |
| 英文地名               | 8               | and the second second | _        | - 315    |                       | S                      |                  |
| INAXES             | www.            | 用户名/会员                | ID 2015  |          | 發录                    | - 195                  | At See as        |
| net#XMS            | -               |                       |          |          |                       | Comments of            |                  |
| - 47度文成名           | TTD dog ee      | 加速者 # 250/年           |          |          |                       |                        |                  |
| ash FERS           | Constant of the | 44.6786 MW            | 172.00   |          | m/sn/mt/              | erg ¥ 59/4             |                  |
| +2公司紙名 (微容)        | Contractor.     |                       |          | -        |                       | 1915                   |                  |
| の英文城名 (豊存)         | · · THIRE       | 中国語語就名注册機構得           |          | -        | A D R R R D           | THE R. L.              |                  |
| info@BMS           | • 域名單板及營出       | 生成年、快度、災防災            |          | 0        | SALIN                 | Cind +                 |                  |
| 利用原规名              | · Address       | 技术、 培布 第151 and       | 2年2月後    | 0        |                       | and in a second second | 116              |
| w關鍵域名              | 24/3 441        | 12一对十算系               |          | -        |                       | CHIPTONI OF C          |                  |
| wit a Winds        |                 |                       |          |          |                       |                        |                  |
| **#####E           | E 8794 []       | 建要依据 □ 称入的            | 5        |          |                       |                        |                  |
| travellentelle     |                 |                       |          |          |                       | _                      |                  |

2. 登录成功后点击 "进入我的帐户":

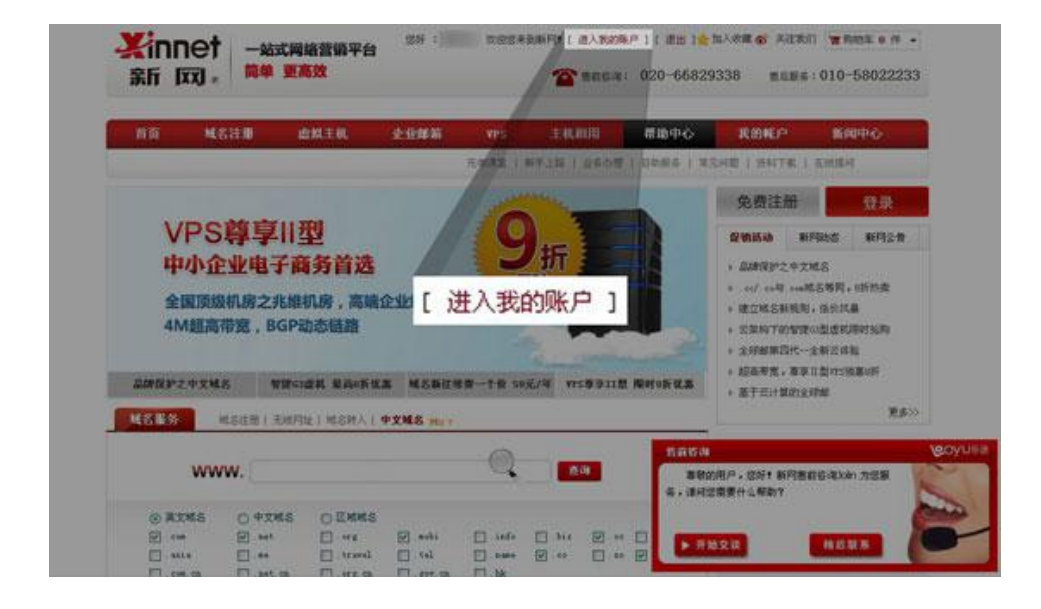

3. 进入我的帐户后,点击"域名管理":

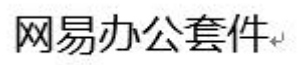

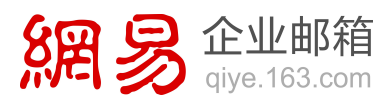

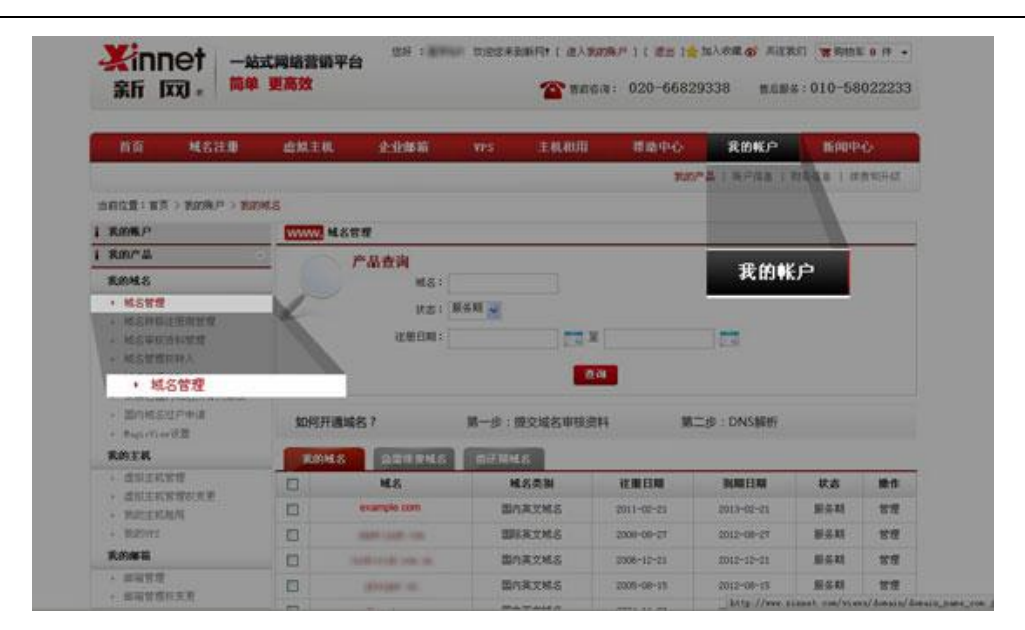

4. 选中对应域名,点击 "mydns 解析设置":

| + Augenteneit 2 | MITTE |                       | M P SLOCED #1 | TANK C     | Rim (2) - Distant |            |       |
|-----------------|-------|-----------------------|---------------|------------|-------------------|------------|-------|
| KMEK            | 100   | 48 SETERS             | DIFIERS.      |            |                   |            |       |
| • 虚拟主机管理        | 0     | 紙名                    | <b>私名类副</b>   | C.B.G.M    | 319111            | 联赛         | 読言    |
| + ROINER        | 8     | example com           | 国内英艾城古        | 2011-00-01 | 2013-02-21        | 服装料        | 82    |
| · Baters        |       | Apple ( years - one ) | BRATHS        | 75-90-9905 | 2012-08-27        | 建石田        |       |
| 乳的邮箱            | 0     | Manufacture and       | BARIMS        | 19-51-1003 | 2012-12-21        | <b>新市町</b> | 22    |
| - 影響管理          |       | ablight the           | 国内英文地名        | 2005-00-15 | 2012-00-15        | 10-55.102  | 管理    |
| I SPER          |       | and the second        | 国内高文地名        | 0004-11-28 | 2013-11-25        | 服务期        | 10.00 |
| 1 建双彩开键         |       | THE OWNER AND AND     | 国内英文城名        | 2004-09-07 | 2012-09-07        | <b>241</b> | 22    |
| 1 東京市単          |       | contradict con on     | 国内英文地名        | 2003-09-05 | 20155-08-28       | 新草林        | 世間    |
|                 |       | ter side on te        | BARENS        | 2002-04-28 | 2013-00-30        | 服装料        | 88    |
|                 | 英国介绍  |                       |               |            | T-R RA            | RIT 2.8    | # [WE |
|                 |       | SEE HER               | unan Casas    | MARKAR     | MAGRIER           | BUMMERS    |       |
|                 | 10    | RA: CLUBSS            |               | cantilan.  |                   |            |       |
|                 | C     | ) DESTRIBUTE          |               |            | . RUMEITIN        | 日内信记客观。    |       |
|                 |       |                       | -y            | das解析设置    |                   |            |       |
| 8.PEE           | 发用方式  | 潮動中心                  |               |            |                   |            | N     |
| 4.688           | 在研究和  | 新学上路                  | MER           | iñ         | -                 | KSO        | THE   |
|                 |       |                       |               |            |                   |            |       |

5. 打开域名解析界面,设置以下记录:

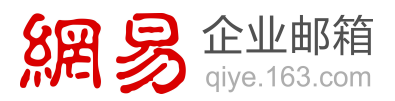

| MYDNS                                                                                                    | And the second second s |                                               | -                                                 |                                                         |
|----------------------------------------------------------------------------------------------------|----------------------------------------------------------------------------------------------------|-----------------------------------------------|---------------------------------------------------|---------------------------------------------------------|
|                                                                                                    | and the second second sec                                                                                                    |                                               |                                                   | NYDNS                                                   |
|                                                                                                    | MYDNS 使用 1                                                                                                    | 见明                                            |                                                   |                                                         |
| 、MYDNS功能,是DNS功能服务)<br>是。在您没有仔细阅读以下说明<br>解的情况下,为了确保您的网站和<br>G无前缀城名的别名记录(CNAM<br>记录/CNAME记录/URL转发记录中,相<br>删。 | 的扩展,通过这一深层服务<br>、或对域名解析记录(加:<br>1邮件正常使用,请您不要<br>8)!否则引起的一切后果<br>同的指向只能存在一条,请在做                                                                                                    | , 想可以3<br>A记录, Ⅲ<br>随意修改Ⅲ<br>我们不承担<br>指向的同时,5 | 虫立完成对想<br>X记录,CNAI<br>YDNS中的各<br>任何责任。<br>先确认在其他两 | (名版务著各项)记求的<br>(E记录等) 没有详细<br>项内容, 尤其是不要<br>项中是否存在相同记录, |
| 、如果您确实需要修改DNS记录。                                                                                           | 但又对DNS记录不够熟悉                                                                                                    | ,这个工作                                         | 可以交由我                                             | 们未完成。                                                   |
| DNS解析记录 目前状态 开启 点击                                                                                         | 暂停解析                                                                                                    |                                               | DNS#H                                             | 10                                                      |
| 城名 (NS)(最多允许20条)                                                                                           | 域名服务器                                                                                                    |                                               | TTL                                               | 操作 祭助                                                   |
|                                                                                                    | ns13.xincach                                                                                                    | e.com                                         | 3600                                              | 不可修改                                                    |
|                                                                                                    | ns14.xincach                                                                                                    | e.com                                         | 3600                                              | 不可修改                                                    |
|                                                                                                    |                                                                                                    |                                               | 提交                                                | 注:只提交新加纪录                                               |
| 主机名 (A)(最多允许20条)                                                                                           | IP HAME                                                                                                    | TTL                                           | 操作 🕴                                              |                                                         |
|                                                                                                    |                                                                                                    | 提交 注                                          | :只提交新加续                                           | 2录                                                      |
| 別名 (CNAME)(量多允许20条)                                                                                        | 别名主机                                                                                                    |                                               | TTL                                               | 操作 帮助                                                   |
| mail.o365china.cn                                                                                          | qiye.16                                                                                                    | 3.com.                                        | 3600                                              | 修改 - 删除                                                 |
| 季加新的别名                                                                                                    |                                                                                                    |                                               | 提交 注:                                             | 只提交新加纪录                                                 |
| 邮件交换记录(MX)(最多允许20条)                                                                                        | 目标主机                                                                                                    |                                               | 优先级 TTL                                           | 教作 资助                                                   |
| o365china.cn                                                                                               | qiye163mx01.mxmail.net                                                                                                    | ease.com.                                     | 5 360                                             | 10 修改 - 無解                                              |
| o365china.cn                                                                                               | qiye163mx02.mxmail.net                                                                                                    | ease.com.                                     | 10 360                                            | 10 修改 - 細論                                              |
| 泰加新的邮件记录                                                                                                   |                                                                                                    | v=spf1 incl                                   | ude:spf 163                                       | Com -all                                                |
| ☆太记录(TXT)(最多分许20条)                                                                                         | 文本内容                                                                                                    | , opri lici                                   | TI                                                |                                                         |
| o365china cn                                                                                               | v=spf1 includ                                                                                                    | e:spf.16                                      | 3600                                              | 特改一團隆                                                   |
| Cooconing.on                                                                                               |                                                                                                    |                                               | 40.00                                             | the DAR WORKS AND                                       |

6. 如希望在邮件客户端(如 Outlook)中使用自己的域名作为 POP 和 SMTP 服务

器地址,请增加两条 CNAME 记录,具体如下:

pop.o365china.cn CNAME pop.qiye.163.com

smtp.o365china.cn CNAME smtp.qiye.163.com

Office 365 中域名服务商自定义域名配置示例

东方网景(east.net)自定义域名配置示例

### 在 east.net 中查找 DNS 记录

1. 在浏览器中,转到 east.net 网站,然后登录。

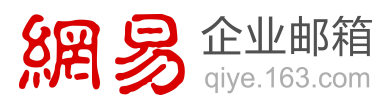

| st.net #5® | 調 轻松选择 水 | 久期俳 🛃 | <b>(</b> 400 | -058-9600 |        | R4 7.8<br>82 55 |
|------------|----------|-------|--------------|-----------|--------|-----------------|
|            | AR PLAN  | 2030  | 2040         |           |        | * 23            |
| - 203      | 2發發來方現豐! |       |              |           |        |                 |
| 8/4        |          |       |              | C         | 3      |                 |
| 2.11       |          |       |              | DRUBH KS. | (月里月前) |                 |

2. 在右窗格中要更新的域的"操作"(actions)列中,点击"域名管理"(domain

### management).

| 10                | 产品导致                      | 283      | 5440    | 活动中                      | 0          | COLUMN.       | -93810  | 08849 <u>7</u> ., | R-8-1  |
|-------------------|---------------------------|----------|---------|--------------------------|------------|---------------|---------|-------------------|--------|
| 96 »<br>8153      | 922948<br>122229141 20144 | 15-27 ta | 17.51 🖄 | netur-8.                 | n wana     | # (Q)         |         |                   |        |
| <b>1</b> 88       | entaina                   |          |         |                          |            |               |         |                   |        |
| 3.88/04<br>659/03 | 4個交<br>6名間位立主任同日          | >        |         | H國文<br>1278年後代皇帝<br>1568 | ×          | NRAW<br>NGLOG | neniga  | , x               | STR.   |
| ens               | KR BOURK                  | (R/P)    |         |                          | 城          | 名搜索           |         |                   | œ      |
| -                 | 168                       | MR.      | 12      | 法科学教研会                   | 1.604      | 300010        | 148.005 | 明天皇教              | 180    |
| mod               | autast5.com               | A0730    | 英文      | *12                      | 2015-01-29 | 2014-01-29    | 11231   | 120 元             | 16221  |
| tes               | Aurit con                 | A07282   | 線文      | 举机通过                     | 2014-01-29 | 2015-01-29    | 己并通     | 的元                | 162218 |
|                   |                           |          |         |                          |            |               |         | +at -             | し管理    |

 点击"域名解析"(domain name resolution)选项卡,您的域的"DNS 记录" 页面随即打开。

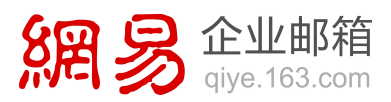

|               |                      | -                   | 105512                  |               | *              |
|---------------|----------------------|---------------------|-------------------------|---------------|----------------|
| 國際國的農 🔹       | 御祭 产品の               | 8 9546              | 20090                   | BREN 1758 1   | ONEXHIC: R-R-1 |
| · 88021 85 >> | AREO IN MARRIER      |                     |                         |               |                |
| X +B+0        | B127879966           |                     | Nepresident I           | (L) #DENH     |                |
|               | 1 march 1            |                     |                         |               |                |
| · 3m/1#       | (2) H45200           |                     |                         |               |                |
| + 8010.0      | Children and State   |                     | And a subsection of the | Martin Barris | MARK MILLION   |
| HINTON        | a second second      |                     |                         | NAME AND A    | and a second   |
| + \$4795 B.   |                      |                     |                         |               |                |
| · NINBARRI    | In the second second | -                   |                         |               |                |
| 10100         | NSGE                 | 1-6.4               | -anuc                   |               |                |
| + 8259FB      |                      | 1964                | 后期初                     |               |                |
| 11000         | the second           |                     |                         |               |                |
| * Fight #     | Hill, Brita          | et.com MR.CO        |                         |               |                |
| + 0.0141-000  | 18005 2014           |                     | 20                      |               |                |
| 1.500         |                      | and an and a second |                         |               |                |
| + 2012 W      | BOREINE -2015-       | NOS (MENTER)        |                         |               |                |
| 100007        | 164210 1248          | ALL MARKED          |                         |               |                |
|               |                      |                     |                         |               |                |

#### 添加 CNAME 记录

### 添加 Skype for Business 自动发现 CNAME 记录

- 在您的域的"DNS 记录"页面上,在"新增解析记录"(add a DNS record) 部 分中,确保空记录的字段精确设置为以下值:
  - 主机名 (host name): lyncdiscover
  - 类型 (type): CNAME
  - 值 (value): webdir.online.partner.lync.cn
- 2. 点击"新增"(add)。

### 添加 Skype for Business SIP CNAME 记录

- 在您的域的"DNS 记录"页面上,在"新增解析记录"(add a DNS record)部
   分中,确保空记录的字段精确设置为以下值:
  - 主机名 (host name): sip
  - 类型 (type): CNAME
  - 值 (value): sipdir.online.partner.lync.cn
- 2. 点击"新增"(add)。

网易办公套件。

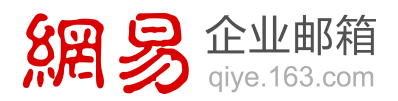

### 添加 Office 365 MSOID CNAME 记录。这是 Office 365 所需的附加记录

- 在您的域的"DNS 记录"页面上,在"新增解析记录"(add a DNS record)部 分中,确保空记录的字段精确设置为以下值:
  - 主机名 (host name): msoid
  - 类型 (type): CNAME
  - 值 (value): clientconfig.partner.microsoftonline-p.net.cn
- 2. 点击"新增"(add)。

### 添加 SPF TXT 记录

1. 在 east.net 网站上,打开您的域的"DNS 记录"页面。

若要查找您的域的"DNS 记录"页面,请参阅在 east.net 中查找 DNS 记录。

- 2. 在"新增解析记录"(add a DNS record) 部分中,确保空记录的字段精确设置为 以下值:
  - 主机名 (host name): 保留该框为空。
  - 类型 (type): TXT
  - 值 (value): v=spf1 include:spf.protection.partner.outlook.cn –all

| Mang 66                                                    | ER EAON                       | s 1921                                    | IN URS                               | KR HERRE             | estin            | HART          | MAG              |
|------------------------------------------------------------|-------------------------------|-------------------------------------------|--------------------------------------|----------------------|------------------|---------------|------------------|
| 構築: testaner), en<br>前代状态: 己早進<br>か前代表示に高い電<br>Channe-1155 | -<br>11/9445<br>19-22/20-00-1 | (1290) \$24<br>(1290) \$24<br>(1290) \$24 | i fini a fanciar<br>Receivador de la | A<br>AAAA            | didan<br>Seconda | at an R. Mark | · 章州高亚;          |
| INACCOSE                                                   | 82<br>11                      | A<br>AAAA<br>CNAME<br>HINEO               | 24.9                                 | CNAME<br>HINFO<br>MX | 1                | 10            | 19-0<br>21: 1954 |
| \$31 法普保持在前时<br>防衛解析已受                                     | HARFISH                       | MX<br>NB<br>PTR<br>RP                     | SROWN                                | NS<br>PTR<br>RP      |                  | FF8 1         | 12               |

3. 点击"新增"(add)。

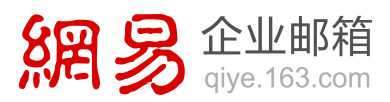

| HEATE                           | 100.9                           | RECONS                                | Manti                           | unter    | HALLOW           | BEER  | MREN        | 162,70             |
|---------------------------------|---------------------------------|---------------------------------------|---------------------------------|----------|------------------|-------|-------------|--------------------|
| (2: tartas                      | ert.com                         |                                       |                                 |          |                  |       |             |                    |
| WHE B                           | FA N                            | (FM 45                                | ted washing                     | -        | 2298. <b>4</b> 4 | 10000 |             |                    |
| NIN ME                          |                                 | LOWIS- SOL                            | 02147-0022                      | REPORT - | CTLL WEFREY      |       | at an EXCHO |                    |
| 2400880-110                     | 10                              |                                       |                                 |          |                  |       |             |                    |
|                                 |                                 |                                       |                                 |          |                  |       |             |                    |
| animetry.                       | 錶                               |                                       |                                 |          |                  |       |             |                    |
| inimities<br>Ere                | 18.                             | 用型                                    | R                               | 10       |                  |       |             | 180                |
| 107.8657<br>295.8               | 珠                               | 82<br>117                             | R                               | 10       |                  | 1     |             | 100                |
| 10 A 241                        | 58.<br>9065-27.1                | RE<br>INT                             | R3                              | 10       |                  | ŧ.    | 3/          | 1 <b>8</b> 0<br>斤增 |
| (明新石字)<br>主代名<br>(明新石)<br>(明新石) | 55<br>50 65 - 27 1<br>59 ( 1684 | AN<br>INT<br>ONGOINT AN<br>ONE ONE ON | <b>10</b><br>215<br>72141- 2028 | 10811)   | 8                | 1     | 81          | 180<br>斤增          |

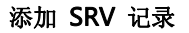

### 为 Skype for Business 联盟添加 SIP SRV 记录

- 在您的域的"DNS 记录"页面上,在"新增解析记录"(add a DNS record)部
   分中,确保空记录的字段精确设置为以下值:
  - 主机名 (host name): \_sipfederationtls.\_tcp
  - 类型 (type): SRV
  - 值 (value): 1 5061 sipfed.online.partner.lync.cn

|                           | NUS EXONS          | MENTS UNK                  | C 162.08      | DYCH MRER      | 解於問      |
|---------------------------|--------------------|----------------------------|---------------|----------------|----------|
| ME: testuari.co           |                    |                            |               |                |          |
| 新新校会: 2月春<br>2016年1月1日の日日 | 10945 (0)          | 过 警察部份从影响会场<br>附着不会给你都听得你? | a的王家使用。 表達0   | Light to Black |          |
| 42480880-1108             |                    |                            | A             |                |          |
| 当前解析列表                    |                    |                            | AAAA<br>CNAME |                |          |
| 15.8                      | 85                 | RAR                        | HINFO         |                | 80       |
|                           | TIT A              | - A                        | MX            |                | 222 8459 |
| er: 424976                | FER INNUMBER       | AME<br>FO                  | NS            |                |          |
| 所增新折记设                    | ( HEREIT TOTAL NS  | (10N(G-等性)                 | PTR           |                |          |
|                           |                    |                            | RP            | SFEB           | 612      |
| R.S. Leat                 | TRANSFEL SOID BACK |                            |               |                |          |

2. 点击"新增"(add)。

### 为 Skype for Business Web 会议添加 SIP SRV 记录

 在您的域的"DNS 记录"页面上,在"新增解析记录"(add a DNS record)部 分中,确保空记录的字段精确设置为以下值:

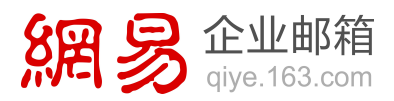

- 主机名 (host name): \_sip.\_tls
- 类型 (type): SRV
- 值 (value): 1 443 sipdir.online.partner.lync.cn
- 2. 点击"新增"(add)。

添加记录以在 SharePoint Online 上配置您的公共网站(如果需要)

### 添加 CNAME 记录

1. 在 east.net 网站上,打开您的域的"DNS 记录"页面。

若要查找您的域的"DNS 记录"页面,请参阅在 east.net 中查找 DNS 记录。

- 2. 在"新增解析记录"(add a DNS record) 部分中,确保空记录的字段精确设置为 以下值:
  - 主机名 (host name): www。
  - 类型 (type): CNAME
  - 值 (value): 使用 名称.sharepoint.cn, 其中 名称是您的初始

partner.onmschina.cn 域的第一部分;例如,

contoso.partner.onmschina.cn 中的 contoso。

| NEWER                                                                                                    | <b>969</b> 8                                           | (B)RONS  | MERIT                                       | URLINE           | MARINA                  | exus                          | HEREB          | 166,779 |
|----------------------------------------------------------------------------------------------------|--------------------------------------------------------|----------|---------------------------------------------|------------------|-------------------------|-------------------------------|----------------|---------|
| 158: tester<br>IRMING R                                                                                                    | RA N                                                   | (FMR) (1 | 193 WARKS                                   | NETCH-           | 2.来使用。 开始<br>1月11日4日来生  | estation i<br>All responsible | er. oot ECCERC | THEST   |
| ilian ne fiji                                                                                                    | 瞬                                                      |          |                                             | A<br>A           | AAA                     |                               |                |         |
| IRS                                                                                                    |                                                        | ##       | 053                                         | C H              | NAME                    |                               |                | 19/1    |
| 2011日<br>新田田田田田<br>18年1<br>18年11<br>18年1<br>18年1<br>18年1<br>18年1<br>18年1<br>18年1<br>18年1<br>18年1 | 0.0000-0200<br>300 (MRA<br>3 textuert o<br>5008 1 5 (M | * 2 444  | nu (ali ali ali ali ali ali ali ali ali ali | N<br>P<br>R<br>S | X<br>S<br>TR<br>P<br>RV |                               | IFE8 1         | 611     |

3. 点击"新增"(add)。

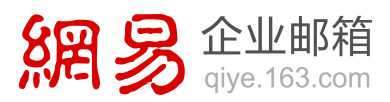

| Marca M                                     | NOLL BOOM                         | S MARIE    | URLINE     | MALTER   | BRUR       | MRER           | 城名同             |
|---------------------------------------------|-----------------------------------|------------|------------|----------|------------|----------------|-----------------|
| (2: testuar)                                | L. 1100                           |            |            |          |            |                |                 |
| NUMB: EAN                                   | A NOPAKAT                         | IG?! SHAWA | AND MARTIN | ER#M- 34 | Handahit   |                |                 |
| NAME OF BOOK STORE                          |                                   |            | FRCH- #    | 月19日日日   | Elemperatu | at an R. State |                 |
| 1441144-1140                                |                                   |            |            |          |            |                |                 |
|                                             |                                   |            |            |          |            |                |                 |
| (1) (1) (1) (1) (1) (1) (1) (1) (1) (1)     |                                   |            |            |          |            |                |                 |
| (新鮮新)列表<br>主教名                              | 82                                | 000        | 0          | a        |            |                | 80              |
| 10110000000000000000000000000000000000      | 80<br>11                          | Ω.N.       | 0          | a        | 1          | _              | 80              |
| 101100-0-12<br>2-0-2                        | AU<br>TH<br>NY 2 THEORY           | 2.N        | 0          | a        | 1          | ŝ              | <b>PD</b><br>所增 |
| 1011020-013<br>2114<br>10 34440<br>10005-20 | L<br>TH<br>TH<br>MICENCES         | 0.0<br>    | 0<br>(265) | a        | 1          | ġ              | ¥PP<br>所增       |
| 回訳形列表<br>主代名<br>11 ままは合う<br>増記所记述           | L<br>TH<br>TH<br>LANGLOUND STREET | 000<br>    | 0<br>;##)  | đ        | \$         |                | 1800<br>所增      |

设置重定向,以便用户在不键入 www 时可访问您的公共网站

#### 获取 ICP 编号

设置重定向之前,您需要为您的域获得 Internet 内容提供商 (ICP) 编号。

### 选择域

1. 在浏览器中,转到 east.net 上您的域列表,然后登录。

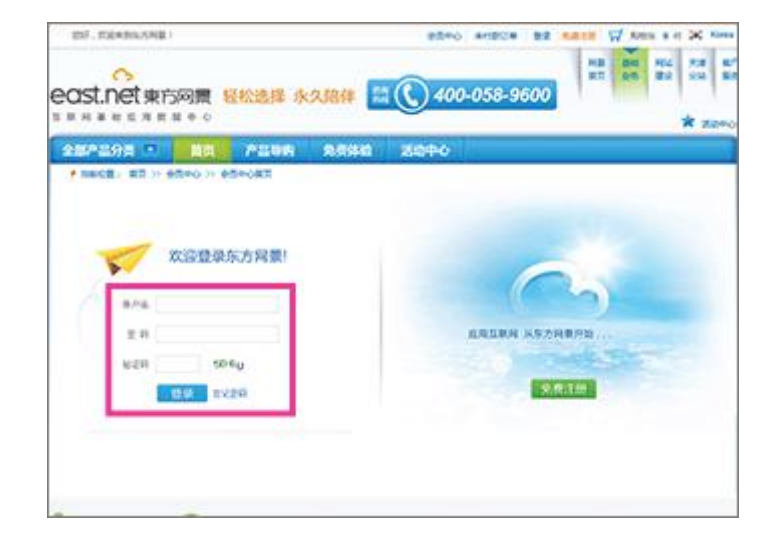

在右窗格中要更新的域的"操作"(actions)列中,点击"域名管理"(domain management)。

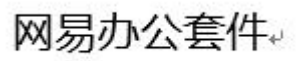

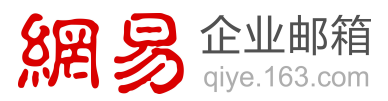

| ١Q.                     | 产品导购                           | 免              | 资体输    | 活动中                       | 10-        | KONDO.                | -938.00 | 08849A., | ¥−8−1   |
|-------------------------|--------------------------------|----------------|--------|---------------------------|------------|-----------------------|---------|----------|---------|
| 0 >><br>0 217<br>0 0004 | 92948.<br>9222514): 2014<br>18 | 05-27 14<br>// | 1751 @ | netus-a                   | D #HEG     | # (Q)                 |         |          |         |
| H8A                     | antana)                        |                |        |                           |            |                       |         |          |         |
| 3.8874<br>6590/18       | 4國交<br>6名國現文主任同4               | 2              |        | HEQ<br>8/1975/197<br>8/19 | 2          | <b>HRAF</b><br>NT1225 | 783994  | , x      | 2.71A   |
| ent                     | -                              | 6R/0)          |        |                           | 城          | 名搜索 [                 |         |          |         |
|                         | 88                             | HR.            | 22     | -                         | 1.694      | 300814                | MARC    | 明天全群     | 80      |
| mod                     | auatast5.com                   | A0738          | 「英文    | #虚文                       | 2015-01-29 | 2014-01-29            | 10230   | 120 元    | 1 11522 |
| be                      | Amert com                      | A0720          | 國大     | 采用通过                      | 2014-01-29 | 2015-01-29            | 845     | 的兵       | 16228   |
|                         |                                |                |        |                           |            |                       |         | 域        | 名管理     |

### 添加一条 "A" 记录

1. 点击"URL 转发"(URL forwarding)选项卡。

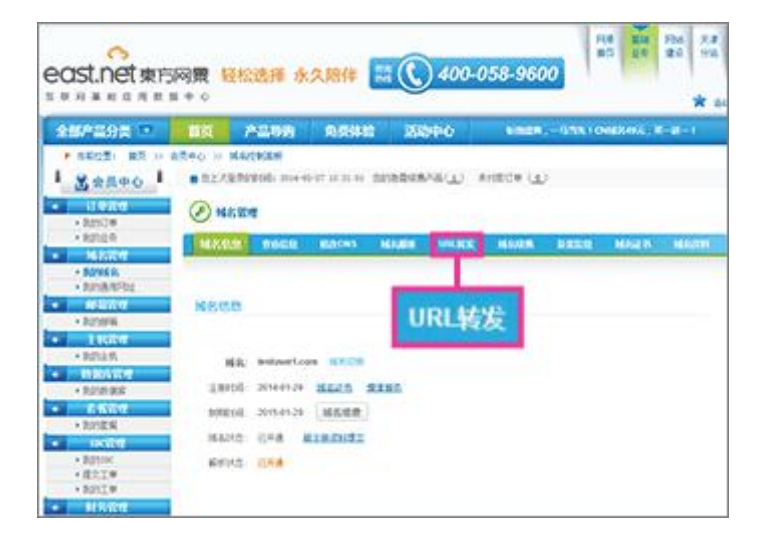

2. 复制为 URL 转发提供的 IP 地址。

| Mada                    | #65.9 M        | atonis Maaa | Re URLSS | 144.936 92(0) | n nega neg    |
|-------------------------|----------------|-------------|----------|---------------|---------------|
| Ef: testerer            |                |             |          |               |               |
| BS: tecturer<br>定行URL約2 | 24.8           |             |          |               |               |
| 80                      | 7.46.8         |             | manada   |               | 08 64         |
| 无此确定!                   |                |             | 100000   |               | 1979 - 1977 - |
| SHITLER LEAD            |                |             |          |               |               |
| <b>青将要</b> i            | <b>受害URL</b> 标 | 专发的子        | 域名解析     | 到 211, 100, ( | 31, 132       |
|                         | 186            | A SHORE A   | CONSUL.  | 80            | 14 N-1        |
|                         |                |             | 100.00   |               |               |

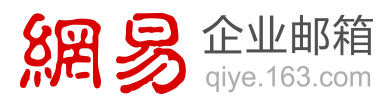

3. 点击"域名解析"(domain name resolution)选项卡。

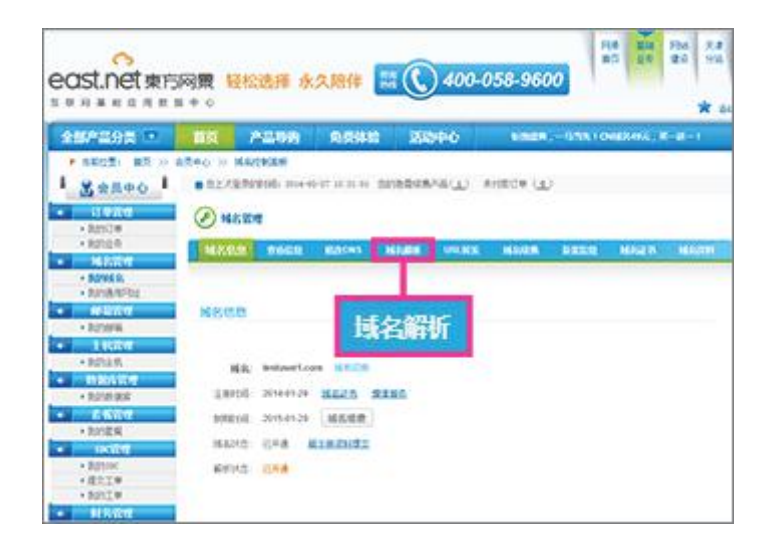

- 4. 在"新增解析记录" (add a DNS record) 部分中,确保空记录的字段精确设置为 以下值:
  - 主机名 (host name): 保留该框为空。
  - 类型 (type): A
  - 值 (value): 粘贴为 URL 转发提供的 IP 地址。

| 645 - 5XR                            | <b>暂停转行</b> (维尔     | WANNARMS | 164401三米米用。 酒量体均的      |                     |         |
|--------------------------------------|---------------------|----------|------------------------|---------------------|---------|
| N最新到某公司中國書<br>k36k2mic-1106          | 臺菜は簡単位, 位置位2        | 自不利或於局於於 | <b>6</b> 书- 世界主要的现在注意中 | partitions antSNEED | RHAS:   |
|                                      |                     |          | -                      | -                   |         |
| 新新新研究表                               |                     |          | A                      |                     |         |
| 18.8                                 | 82                  | 2.5.0    | AAAA                   |                     | 粉作      |
|                                      | TIT                 | -        | CNAME                  | 22                  | 22 2011 |
| el assentes                          | 2年12月1日日月月日日        |          | HINFO                  |                     |         |
| 和增新标记录(1                             | <b>地名和怀王的时间代内</b> 科 | 対・調加剤の帯が | MX                     |                     |         |
|                                      |                     | -        | NS                     | 107.00              |         |
| Net States                           | CN                  | Arte     | PTR                    | 0.43                | 1.48    |
| Addition in the second second second | 5 (ALL IN COLUMN    | 10       | <b>PP</b>              |                     |         |

网易办公套件。

5. 点击"新增"(add)。

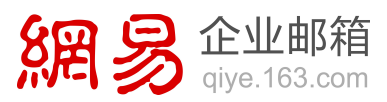

| MPAR                                         | ROCR                         | macous                                  | Manif                                                                                                    | URLINE        | MARK      | ATCR        | Maien      | HARTS            |
|----------------------------------------------|------------------------------|-----------------------------------------|----------------------------------------------------------------------------------------------------|---------------|-----------|-------------|------------|------------------|
| SA: testair                                  | ert.com                      |                                         |                                                                                                    |               |           |             |            |                  |
| Ante es                                      | in N                         | 伸展的                                     | 213 99660                                                                                                    | A INCOMENT    | 2888.43   | 11028       |            |                  |
| 合新新新加工公司<br>(2093)100-3107                   |                              | 東平秋- 公園                                 | 后於漢下數這次                                                                                                    | <b>副</b> 前进位书 | ERE) 田田福市 | L'Encourtes | 11.141系发展2 | ·京博具至9           |
|                                              |                              |                                         |                                                                                                    |               |           |             |            |                  |
|                                              |                              |                                         |                                                                                                    |               |           |             |            |                  |
| 结解析列                                         | 7                            |                                         |                                                                                                    |               |           |             |            |                  |
| 188                                          | *                            | 80                                      | 10                                                                                                    | 10            |           | 1.          |            | 840              |
| LKS                                          | R                            | 82<br>111                               | <b>7</b> .9                                                                                                    | le.           | 8         | 1           |            | 88-0             |
| 156 M 47 M                                   | 5                            | 20<br>10<br>212/210-5                   | 24                                                                                                    | Le .          | 8         | 1           | Î          | <b>80</b><br>行增  |
| 2888<br>288<br>10 <b>288</b><br>10 <b>28</b> | 8.<br>1999-1999<br>2019-1999 | 80<br>117<br>212-141-14<br>152-141-14-1 | (2)<br>(2)<br>(2)<br>(2)<br>(2)<br>(3)<br>(4)<br>(4)<br>(4)<br>(4)<br>(5)<br>(5)<br>(5)<br>(5)<br>(5)<br>(5)<br>(5)<br>(5)<br>(5)<br>(5 | (Q<br>        | 8         | ł           | Ń          | <b>860</b><br>行增 |
| 5前新研判<br>148<br>11 高速時間<br>12 新速時間           | ж<br>1846-се н<br>Ф 1844     | AD<br>tu<br>Mičnak K<br>Kathriki        | <b>10</b><br>-<br>-<br>-<br>                                                                                                    | 10<br>(c##)   | a         | ł           | Î          | ¥0<br>行增         |

### 设置重定向

1. 点击"URL 转发"(URL forwarding)选项卡。

| ast.net #F         | 阿爾 轻松选择 永久陪伴 🗮 🚫 400-058-9600           | FUE 20 1             |
|--------------------|-----------------------------------------|----------------------|
| <b>双利兼职应用</b> 数    | s+0                                     | *                    |
| 全部产品分类 💷           | 00 A208 8388 25940 ****                 | 18 1 ONE2494 ; R-8-1 |
| ·                  | ARMO IV MARRAM                          |                      |
| 3 2240 I           | · CLARMON HARRING HARRING AND AND CO    |                      |
| 119709<br>• 38512# | (2) 14.5 32 HE                          |                      |
| + 8010-9           | MARKER BOCK BACKS MARKE WINNES MARKE BE | THE MARK MART        |
| + 5/269            |                                         |                      |
| + R/18/9701        |                                         |                      |
| 1022707            | NSCO LIDI 4444                          |                      |
| + BUTSTIN          | UNLTER                                  |                      |
| • 8/5k %           | High Bestwertcon HTCH                   |                      |
| manage             | trand manage stress states              |                      |
| + ROTERIES         | Tanto minister treats with              |                      |
| + 201214           | 1000(0) - 2015-01-29 - 編集構業             |                      |
| HALF               | MANG HAA MINDIGI                        |                      |
| + 801mc            | Renta Unit                              |                      |
| +821#              |                                         |                      |
| • 9527.4           |                                         |                      |

- 2. 在空记录中,确保字段精确设置为以下值:
  - 子域名 (subdomain): 保留该框为空。
  - 目的地址 (destination URL): 键入或粘贴您的完全限定的 URL, 如

http://www.fourthcoffee.com.

- 是否隐藏 (cloak or not):选择"是"(yes)或"否"(no)。
- 3. 点击"新增"(add)。

网易办公套件。
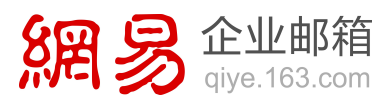

| PROB                  | 12             |             |           |           |
|-----------------------|----------------|-------------|-----------|-----------|
| 622.9                 | 860.0 K2000    | NEER URLISS | HARS BEER | 8848 8880 |
| MR: tester<br>RAURLM  | art.com<br>波列表 |             |           |           |
| .88                   | 7168           | nove        | 87.04     | 45        |
| B-Stormal 1           | 122            |             |           |           |
| 設備の代表語い               | e we de        |             |           |           |
| 19月間のRLW<br>19月間は1巻加い | 7154           | Deves       | 문조약책      | 84        |

在 east.net 中添加记录以验证您拥有该域(如果尚未验证)

# 复制您的"verify"令牌

从 Office 365 中复制您的 "verify" 令牌。

该令牌对于添加到服务的每个域都是唯一的。该令牌将显示在域向导的、您创建记录来 确认(或验证)所有权的步骤中。

建议您复制并粘贴此值,以确保所有空格保持正确。

- 1. 如果尚未登录到 Office 365, 请登录到 Office 365。
- 2. 如果您尚未添加您的域:
- a. 转到"域">"管理您的网站和电子邮件域"。

| 域                            |                               |                                         |
|------------------------------|-------------------------------|-----------------------------------------|
| 管理你的                         |                               |                                         |
| 管理你的                         |                               |                                         |
| ER ACE/CAH J                 | 网站和电子邮件                       | 牛的域                                     |
|                              |                               | CORPORATION OF                          |
| -                            |                               |                                         |
|                              |                               |                                         |
| -Rotel                       | 博吉                            | 城                                       |
| any real parameters and more | Manage and long subscriptions | Manage Buttans for your website<br>anal |
|                              | - 1012<br>- 1012<br>- 1012    |                                         |

b. 在"域"页面点击"添加域"。

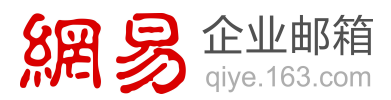

| an same mumbuuga bar amoolonuum niad Pyse bas yar per damar sens almah, yar yar ya da bal daman sens adb.M<br>ni ori jarden ya Fan a Binan mgatar, ad the cons bak to add 150 CMox 201.<br>1981 - J.                       | oue# 0          |
|----------------------------------------------------------------------------------------------------|-----------------|
| en same-undessgedere anveckessoniske P per land geze sen denne sene alvælg, pin per an fiel denne sene with th<br>in or gezelene sen Fran a linner regalese, wit free come land to alti LNCOFex 205.<br>2010 - E Sesameres | icean the P     |
| in on Junches pro Font a Bonan registra, and their cores back to add 151 Office 205.                                                                                                    |                 |
| CHO & Succession                                                                                                    |                 |
|                                                                                                    |                 |
|                                                                                                    |                 |
| (Pil)   Superintered                                                                                                    |                 |
|                                                                                                    |                 |
|                                                                                                    |                 |
|                                                                                                    |                 |
|                                                                                                    |                 |
|                                                                                                    | (20) ) Sugandud |

- c. 按照向导中的步骤扣件,直到页面显示"选择其中一个选项设置您的域"。
- d. 选择"自行设置和管理 DNS",点击"下一步"。

| Crice MS = MAC                                | 2412                                                                                                    |
|-----------------------------------------------|----------------------------------------------------------------------------------------------------|
| Change                                        | your Office 365 email address to use @yourcompany.com                                                                                                    |
| Choose one<br>O techoral                      | e of these options to set up your domain. Less new<br>an up and manage DN for you (Recommended)<br>de new early monthly pluy domain hybrid. Other XS and up al the regulard DN month. And with make any Adverupteds for you                                             |
| True donain e<br>Set up int eu<br>True Dis he | ngatter is erhere pro bought the domain.<br>nage DRG yourself<br>12 manung Ma DRS mounds the Office XDS services yourself all pour DRS finitiong provides.<br>Ing provides in shering to manung DRS mounds the your domain. In mind cases, the is pour domain negative. |
| teck.                                         | and care                                                                                                    |
| Se                                            | t up and manage DNS yourself                                                                                                    |
|                                               |                                                                                                    |
|                                               |                                                                                                    |
|                                               |                                                                                                    |

- e. 继续按照向导中的步骤扣件,直到步骤1中的页面显示"要开始,我们需要了解
   您在何处管理您的域的 DNS"。
- f. 在"我将从此列表中选择公司"下拉列表内,选择"常规说明",点击"下一步"。
- 3. 如果您已经添加您的域:
- a. 转到"域"〉"管理您的网站和电子邮件域"。
- b. 在"域"页面中要验证的域的"状态"列中点击"点击以验证域"。

网易办公套件。

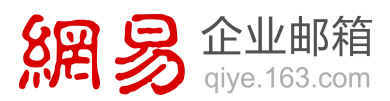

| e (Mia 36) a court conaçarde a dor     | nai sana - sintengatira amedida su kut Pyri           | u hava your sum algemen mana almaaty, you can caa that deman hama with Microsy |
|----------------------------------------|-------------------------------------------------------|--------------------------------------------------------------------------------|
| on Roll all wells over a distant name. | you can purchase and horica domain regulation and the | en come tante to and it to Office 345                                          |
| Abd a disease () Remote () Manag       | p-Dr. 1 Teconolicat                                   |                                                                                |
| O sydnesses                            | MANNA                                                 | 单击验证域                                                                          |
| C District patient searching of        | Atte                                                  |                                                                                |
| And a damage of Harrison of Marine     | a this   financial                                    |                                                                                |
|                                        |                                                       |                                                                                |
|                                        |                                                       |                                                                                |
|                                        |                                                       |                                                                                |
|                                        |                                                       |                                                                                |
|                                        |                                                       |                                                                                |
|                                        |                                                       |                                                                                |

- c. 在"我将从此列表中选择公司"下拉列表内,选择"常规说明",点击"下一步"。
- 从表中的"TXT"行内,复制或记下"目标地址或指向的地址"信息,将在下一步 中需要它。

# 添加 TXT 记录

1. 在 east.net 网站上,打开您的域的"DNS 记录"页面。

若要查找您的域的"DNS 记录"页面,请参阅在 east.net 中查找 DNS 记录。

- 2. 在"新增解析记录" (add a DNS record) 部分中,确保空记录的字段精确设置为 以下值:
  - 主机名 (host name): 保留该框为空。
  - 类型 (type): TXT
  - 值 (value): 粘贴您刚刚复制的"目标或指向的地址"值。

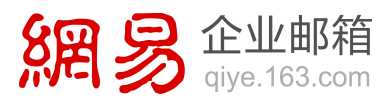

| MARTE       | 665.9         | Edons       | MANU                                  | unk     | * 1620.6           | 0209          | 162.0              | MAG             |
|-------------|---------------|-------------|---------------------------------------|---------|--------------------|---------------|--------------------|-----------------|
| NX: testame |               | 194645 . La | E93 19464                             | atwas   | A21王家他用·语语         | REAL PROPERTY |                    |                 |
| 500005913   |               | 1844-108    | 1027-18 T 91-10                       | ans are | A<br>AAAA<br>CNAME |               | 41. MAY 15, 10 8 2 | 1214 A 2 11     |
| 288         | 1             | 80 UT       | A A A A A A A A A A A A A A A A A A A | -       | HINFO<br>MX        |               | -                  | 1947<br>22 1954 |
| 的建設有法律      | 1999 C 1998 A | HAP STRONG  | AX<br>ej<br>PTR S<br>8P               | 起心神相    | NS<br>PTR<br>RP    |               |                    |                 |

3. 点击"新增"(add)。

| COLORN NS                                        | 2023                                      | Rations                                                    | Manti                                                                                             | 00.978           | 62.98             | -          | MART       | MAR               |
|--------------------------------------------------|-------------------------------------------|------------------------------------------------------------|---------------------------------------------------------------------------------------------------|------------------|-------------------|------------|------------|-------------------|
| \$8: tertien                                     | r1                                        |                                                            |                                                                                                   |                  |                   |            |            |                   |
| ANNO: OR                                         | a 1                                       | (F.M.)(F                                                   | tel Passie                                                                                        | A HOUSE AND      | 2.2.1 <b>1</b> 月1 | 1552481    |            |                   |
| NAMES OF BOARD                                   |                                           | 1日単位- 北南                                                   | 42月清不积均20                                                                                         | STRACE .         | 1月11年4月11日        | #Wesseries | at. or SNE | ****              |
|                                                  |                                           |                                                            |                                                                                                   |                  |                   |            |            |                   |
|                                                  |                                           |                                                            |                                                                                                   |                  |                   |            |            |                   |
| 当时解析为目                                           | R.                                        |                                                            |                                                                                                   |                  |                   |            |            |                   |
| 主机和                                              | *                                         | R2                                                         | R                                                                                                 | 10               |                   |            |            | 160               |
| 主机和                                              | k.                                        | A2<br>TIT                                                  | R                                                                                                 | 10               | 8                 |            |            | 彩作                |
| 10120191                                         | 8.<br>A 665-2.7. 11                       | 22<br>117<br>2812-030 \$                                   | R.                                                                                                | 10               |                   | ŧ -        | \$7        | 80<br>增           |
| 10 0 10 10 10 10 10 10 10 10 10 10 10 10         | 8.<br>1965-27.11<br>R. (1688)             | RE<br>TUT<br>TRADUCED F<br>TRADUCED F                      | <b>11</b><br><b>11</b><br>70-141- #128                                                            | 40<br>-<br>1088) |                   | ŧ .        | Î          | <b>8</b> 0<br>[増  |
| 500 新行20<br>主张名<br>12 法主任的<br>12 法主任的<br>12 法主任的 | R<br>Net CR 1<br>R (Male<br>Certurent, or | 82<br>117<br>84-149 5<br>84-149 5<br>84-149 5<br>8-129 149 | 代4<br>-<br>-<br>-<br>-<br>-<br>-<br>-<br>-<br>-<br>-<br>-<br>-<br>-<br>-<br>-<br>-<br>-<br>-<br>- | 800<br>          | 8                 | \$         | SFC 0      | 1907<br>注證<br>638 |

#### 在 Office 365 中验证您的域

重要 在您执行此操作之前等待 15 分钟,以便您刚刚创建的记录可以跨 Internet 更新。

返回到 Office 365 并按照下面的步骤请求验证检查。该检查将查找您在上一步骤中添加到东方网景的 TXT 记录。当找到正确的 TXT 记录时,则域通过验证。

- 如果您尚未登录到 Office 365,请登录到 Office 365,在标题中点击"管理">
   "Office 365",然后点击"域"。
- 2. 在"域"列表中要验证的域的"状态"列内,点击"正在设置"。
- 在"将域添加到 Office 365"页面上,点击"开始步骤 1"或"指定域名并确认 所有权"。

网易办公套件。

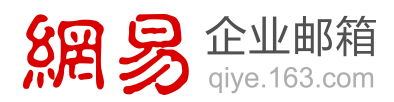

 在"确认您拥有您的域"页面上,点击"已完成,立即验证",然后点击确认对话 框中的"完成"。

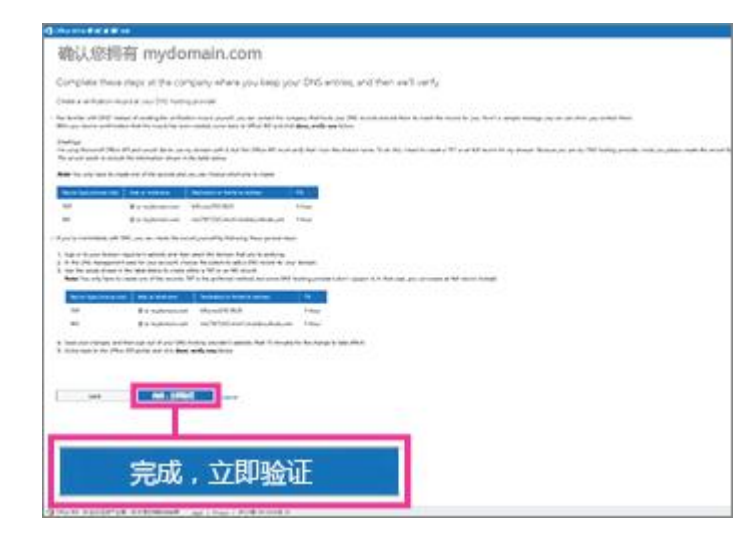

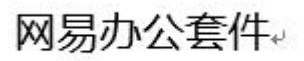

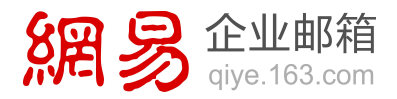

# 在联动天下(IDC1)自定义域名配置示例

警告 如果您正在使用 Office 365 商业版,建议您选择由 Office 365 管理您的 DNS 记录。如果您选择在 IDC1 中管理 DNS 记录,则无论您使用的是哪种由世纪互联 运营的 Office 365 计划,都存在明显的服务限制,所以您可能想要转投其他 DNS 托管提供商:

IDC1 当前不支持 SRV 记录。这意味着,如果您使用 IDC1 托管域名,多个 Skype for Business 功能将不起作用。

## 在 IDC1 中查找 DNS 记录

- 1. 在浏览器中,请转到 IDC1 DNS 管理系统。
- 2. 在"域名"(domain name)框中,键入要更新的域的名称。
- 3. 在"管理密码" (administration password) 框中, 键入您的域名的管理密码。

4. 点击"登录"(sign in)。您的域的"DNS记录"页面随即打开。

| -    |          |    |  |
|------|----------|----|--|
|      | 域名:      | [  |  |
| A.C. | Etecto : | 登录 |  |

## 添加 CNAME 记录

# 添加 Skype for Business 自动发现 CNAME 记录

1. 在您的域的 DNS 记录页面上,在"新建子域名" (add new subdomain) 选项卡

上,在"指向类型"(record type) 下拉列表中,选择"CNAME/别名"(CNAME/alias)。

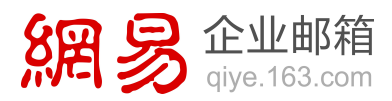

- 2. 确保空记录的字段精确设置为以下值:
  - 子域名 (subdomain): lyncdiscover
  - 域名 (points to domain): webdir.online.partner.lync.cn
  - TTL: 3600
- 3. 点击"增加"(add)。
- 点击"重启 EDNS 服务器"(restart EDNS server),以便让更改通过 Internet 生效。

# 添加 Skype for Business SIP CNAME 记录

- 在您的域的 DNS 记录页面上,在"新建子域名" (add new subdomain) 选项卡 上,在"指向类型"(record type) 下拉列表中,选择"CNAME/别名"(CNAME/alias)。
- 2. 确保空记录的字段精确设置为以下值:
  - 子域名 (subdomain)): sip
  - 域名 (points to domain): sipdir.online.partner.lync.cn
  - TTL: 3600
- 3. 点击"增加"(add)。
- 点击"重启 EDNS 服务器"(restart EDNS server),以便让更改通过 Internet 生效。

# 添加 Office 365 MSOID CNAME 记录。这是 Office 365 所需的附加记录

在您的域的 DNS 记录页面上,在"新建子域名" (add new subdomain) 选项卡
 上,在"指向类型"(record type) 下拉列表中,选择"CNAME/别名"(CNAME/alias)。

网易办公套件。

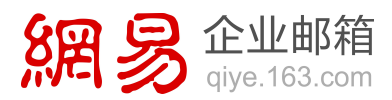

- 2. 确保空记录的字段精确设置为以下值:
  - 子域名 (subdomain): msoid
  - 域名 (points to domain)): clientconfig.partner.microsoftonline-p.net.cn
  - TTL: 3600
- 3. 点击"增加"(add)。
- 点击"重启 EDNS 服务器"(restart EDNS server),以便让更改通过 Internet 生效。

## 添加 SPF TXT 记录

1. 在 IDC1 网站上,打开您的域的"DNS 记录"页面。

若要查找您的域的"DNS 记录"页面,请参阅在 IDC1 中查找 DNS 记录。

- 在"新建子域名" (add new subdomain) 选项卡上,在"指向类型" (record type) 下拉列表中,选择"TXT 记录" (TXT record)。
- 3. 确保空记录的字段精确设置为以下值:
  - 子域名 (subdomain): 保留该框为空。
  - 域 名 (points to domain) : v=spf1 include:spf.protection.partner.outlook.cn -all
  - TTL: 3600
- 4. 点击"增加"(add)。
- 点击"重启 EDNS 服务器"(restart EDNS server),以便让更改通过 Internet 生效。

网易办公套件。

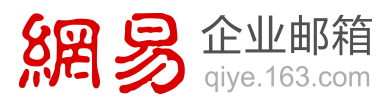

| 融子域名          | 子域名列表                                                 |                 |
|---------------|-------------------------------------------------------|-----------------|
| "域名;<br>i向类型: | A 记录(IP)<br>MX 记录(邮箱)<br>CNAME/别名<br>URI 结没<br>TXTT记录 | .testuser10.com |
| 名:            |                                                       |                 |
|               |                                                       |                 |

添加记录以在 SharePoint Online 上配置您的公共网站(如果需要)

# 添加 CNAME 记录

1. 在 IDC1 网站上,打开您的域的"DNS 记录"页面。

若要查找您的域的"DNS 记录"页面,请参阅在 IDC1 中查找 DNS 记录。

- 在"新建子域名" (add new subdomain) 选项卡上,在"指向类型" (record type)
   下拉列表中,选择"CNAME/别名" (CNAME/alias)。
- 3. 确保空记录的字段精确设置为以下值:
  - 子域名 (subdomain): www
  - 域名 (points to domain):使用 名称.sharepoint.cn,其中 名称是您的初始 partner.onmschina.cn 域 的 第 一 部 分 ; 例 如 , contoso.partner.onmschina.cn 中的 contoso。
  - TTL: 3600
- 4. 点击"增加"(add)。
- 点击"重启 EDNS 服务器"(restart EDNS server),以便让更改通过 Internet 生效。

网易办公套件。

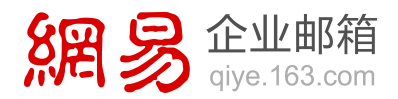

#### 设置重定向,以便用户在不键入 www 时可访问您的公共网站

1. 在 IDC1 网站上,打开您的域的"DNS 记录"页面。

若要查找您的域的"DNS 记录"页面,请参阅在 IDC1 中查找 DNS 记录。

- 在"新建子域名" (add new subdomain) 选项卡上,在"指向类型" (record type)
   下拉列表中,选择"URL 转发" (URL forwarding)。
- 3. 确保空记录的字段精确设置为以下值:
  - 子域名 (subdomain): 保留该框为空。
  - 转发是否隐含 (cloak or not):选择"不隐含"(uncloak) 或"隐含"(cloack)。
  - 网址 (destination URL): 键入或粘贴您的完全限定的 URL,如 http://www.fourthcoffee.com。
  - TTL: 3600
- 4. 点击"增加"(add)。
- 5. 点击"重启 EDNS 服务器"(restart EDNS server),以便让更改通过 Internet 生效。

在 IDC1 中添加记录以验证您拥有该域(如果尚未验证)

# 复制您的"verify"令牌

从 Office 365 中复制您的 "verify" 令牌。

该令牌对于添加到服务的每个域都是唯一的。该令牌将显示在域向导的、您创建记录来 确认(或验证)所有权的步骤中。

建议您复制并粘贴此值,以确保所有空格保持正确。

- 1. 如果尚未登录到 Office 365, 请登录到 Office 365。
- 2. 如果您尚未添加您的域:

网易办公套件。

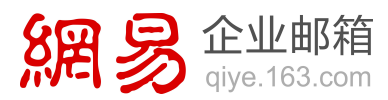

a. 转到"域">"管理您的网站和电子邮件域"。

| ±                                                                                                    | 8                                         | -                                        | ß                                                     |
|----------------------------------------------------------------------------------------------------|-------------------------------------------|------------------------------------------|-------------------------------------------------------|
| Office                                                                                                    | 地子 市市                                     |                                          |                                                       |
| and other manage prices and man                                                                                                    | and they                                  |                                          |                                                       |
|                                                                                                    | 管理您的                                      | 的网站和电子邮件                                 | +的域                                                   |
|                                                                                                    |                                           |                                          | Nectoria o                                            |
|                                                                                                    |                                           |                                          |                                                       |
| 等事故的组织                                                                                                    |                                           |                                          |                                                       |
| E ARACARDAD POL                                                                                                    |                                           |                                          |                                                       |
|                                                                                                    | 用户和组                                      | 博客                                       | 城                                                     |
|                                                                                                    | 用户和组<br>Mill day, and personal, and rune  | 博客<br>Manage and log advangement         | 域<br>Maraga Juntary for your and                      |
| <ul> <li>1</li> <li>1</li> <li>2</li> <li>2</li> <li>2</li> <li>2</li> <li>2</li> <li>3</li> <li>3</li> <li>4</li> <li>5</li> <li>5</li></ul> | 用户和组<br>Mail and participation of the set | 博吉<br>Manage and log subscriptions<br>网站 | 域<br>Managar increases for your water<br>mail<br>消息中心 |

b. 在"域"页面点击"添加域"。

| Color Made And Article                                                                                  |                                                                                                    |
|----------------------------------------------------------------------------------------------------|----------------------------------------------------------------------------------------------------|
| •                                                                                                    |                                                                                                    |
| 域                                                                                                    |                                                                                                    |
| Nyur Office 303 account connect with a domain name<br>If you don't almostly carr a domain name, you car | nersentinsgeber annehmet mist Ppic has por per denar rans already, pic pe pe bel denar rans with Monoch ()<br>gerbar per her a linner regime, and her constants als als () b) (Pics20). |
| Anta Roman Annual   Harage (50)                                                                         | ( Summer                                                                                                    |
| Academic Internet Marca (N)                                                                             | Active<br>Active<br>3 Standardurd                                                                                                    |
| 添加或                                                                                                    |                                                                                                    |
|                                                                                                    |                                                                                                    |
|                                                                                                    |                                                                                                    |
|                                                                                                    |                                                                                                    |

- c. 按照向导中的步骤扣件,直到页面显示"选择其中一个选项设置您的域"。
- d. 选择"自行设置和管理 DNS",点击"下一步"。

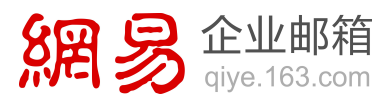

| Office 365 at MR A             | a dia                                                                                                    |
|--------------------------------|----------------------------------------------------------------------------------------------------|
| Change                         | your Office 365 email address to use @yourcompany.co                                                                                                    |
| Choose or                      | e of these options to set up your domain.                                                                                                    |
| C Let.Office M                 | l set up and manage DAS for you (Reconstrained)                                                                                                    |
| After pite spit<br>Tyur domain | late name server records at your domain registrar, Office 200 ants up all the required DNC records. And we'll make any NAIve updates for your<br>registrar is where you brought the domain. |
| · Security                     | anana 565 usunati                                                                                                    |
| Toy'l set up                   | of manage the DAS microth for Office 305 services yourself at your DNS houting provides.                                                                                                    |
| Your DNS No                    | ang provider is where pilo manage CNG records for your domain. In most cases, this is your domain registration                                                                              |
| beik.                          | and and and                                                                                                    |
| 0.0                            |                                                                                                    |
| Se                             | t up and manage DNS yourself                                                                                                    |
| -                              |                                                                                                    |
|                                |                                                                                                    |
|                                |                                                                                                    |
|                                |                                                                                                    |
|                                |                                                                                                    |
|                                |                                                                                                    |
|                                |                                                                                                    |

- e. 继续按照向导中的步骤扣件,直到步骤1中的页面显示"要开始,我们需要了解 您在何处管理您的域的 DNS"。
- f. 在"我将从此列表中选择公司"下拉列表内,选择"常规说明",点击"下一步"。
- 3. 如果您已经添加您的域:
- a. 转到"域"〉"管理您的网站和电子邮件域"。
- b. 在"域"页面中要验证的域的"状态"列中点击"点击以验证域"。

| tur Dhia Milanaur constanti a binan n<br>(con Bort Alwed) cert a dunan name, con ce | ender understandig de Bereinscher Aussen der die Propertiese<br>angewertende sonde Propertie die Bereinster Heijsterfeiten und Propertiese | e provi senti dipimeni name almanto, provi can casi that dicimeni name with Micr<br>mei bach to asidi ki to Office 345. |
|-------------------------------------------------------------------------------------|----------------------------------------------------------------------------------------------------|----------------------------------------------------------------------------------------------------|
| Alfabras   Secol   Weigeldt                                                         | 1 Transition                                                                                                    |                                                                                                    |
| Denstlance                                                                          | NAME OF TAXABLE PARTY                                                                                                    | 单击验证城                                                                                                    |
| O Difert patient analyticate                                                        | Alter                                                                                                    |                                                                                                    |
| Abla domain.   Samone   Mariaja 2015                                                | 1 Torrentor                                                                                                    |                                                                                                    |
|                                                                                     |                                                                                                    |                                                                                                    |
|                                                                                     |                                                                                                    |                                                                                                    |
|                                                                                     |                                                                                                    |                                                                                                    |
|                                                                                     |                                                                                                    |                                                                                                    |
|                                                                                     |                                                                                                    |                                                                                                    |

c. 在"我将从此列表中选择公司"下拉列表内,选择"常规说明",点击"下一步"。

从表中的"TXT"行内,复制或记下"目标地址或指向的地址"信息,将在下一步中需要它。

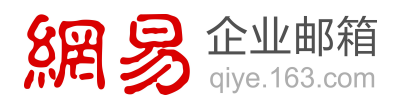

## 添加 TXT 记录

1. 在 IDC1 网站上,打开您的域的"DNS 记录"页面。

若要查找您的域的"DNS 记录"页面,请参阅在 IDC1 中查找 DNS 记录。

- 在"新建子域名" (add new subdomain) 选项卡上,在"指向类型" (record type)
   下拉列表中,选择"TXT 记录" (TXT record)。
- 3. 确保空记录的字段精确设置为以下值:
  - 子域名 (subdomain): 保留该框为空。
  - 域名 (points to domain): 粘贴您刚刚复制的"目标或指向的地址"值。
  - TTL: 3600
- 4. 点击"增加"(add)。
- 点击"重启 EDNS 服务器"(restart EDNS server),以便让更改通过 Internet 生效。

| 融子域名 | 子域名列表                                 |                 |
|------|---------------------------------------|-----------------|
| 9城名: | A 记录(IP)<br>MX 记录(邮箱)<br>CNAME/别名     | .testuser10.com |
| 晌类型: | TXT 记录                                |                 |
| ta:  |                                       |                 |
| TL : | · · · · · · · · · · · · · · · · · · · |                 |

## 在 Office 365 中验证您的域

返回到 Office 365 并按照下面的步骤请求验证检查。该检查将查找您在上一步骤中添

加到联动天下的 TXT 记录。当找到正确的 TXT 记录时,则域通过验证。

网易办公套件。

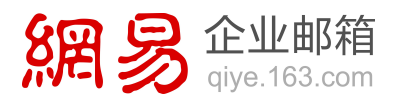

- 如果您尚未登录到 Office 365,请登录到 Office 365,在标题中点击"管理">
   "Office 365",然后点击"域"。
- 2. 在"域"列表中要验证的域的"状态"列内,点击"正在设置"。
- 3. 在"将域添加到 Office 365"页面上,点击"开始步骤 1"或"指定域名并确认 所有权"。
- 在"确认您拥有您的域"页面上,点击"已完成,立即验证",然后点击确认对话 框中的"完成"。

| 0                                          |                                                                                                    |                                                                                                    |                                                                                                    |
|--------------------------------------------|----------------------------------------------------------------------------------------------------|----------------------------------------------------------------------------------------------------|----------------------------------------------------------------------------------------------------|
| 确认您                                        | 拥有 mydo                                                                                                    | main.com                                                                                                    |                                                                                                    |
| Concision                                  | have show at the cos                                                                                                    | non ana siya kana ya                                                                                                    | our DPD writing, and then and unity                                                                                    |
| in the second                              |                                                                                                    |                                                                                                    |                                                                                                    |
|                                            | the second second second                                                                                                    | and and on a statistics                                                                                                    | and which is Minister and the black is such as he's see many sets of the solution                                      |
| A                                          |                                                                                                    |                                                                                                    | of Ben, and an inter-                                                                                                  |
| Statige<br>Statig Record<br>Research and a | State of and state in the second labor of the second labor of the  | a desire and a set for the set of a                                                                                                    | ang bali ng kabata ana 15 mila na ina ka ng kabata na 17 ang 10 mila ng pang kanan penin 20 halip panih nakar pana kan |
| -                                          |                                                                                                    |                                                                                                    |                                                                                                    |
| -                                          |                                                                                                    | Received in the second                                                                                                    |                                                                                                    |
| -                                          | Training                                                                                                    | 14-10-742 B/A                                                                                                    | the .                                                                                                    |
| -                                          | dist independences                                                                                                    | WTO ADDRESS                                                                                                    | tau                                                                                                    |
|                                            |                                                                                                    | and the local day in the second second                                                                                                    |                                                                                                    |
| -                                          |                                                                                                    | And and a second second                                                                                                    |                                                                                                    |
| and the second second                      |                                                                                                    |                                                                                                    |                                                                                                    |
| -                                          |                                                                                                    | minimi estimate data                                                                                                    |                                                                                                    |
|                                            |                                                                                                    |                                                                                                    |                                                                                                    |
| A management of                            | e Perina ar di <b>b</b> e                                                                                                    | and any inter                                                                                                    | p / p / br. App (p - b opp. effect)                                                                                    |
|                                            |                                                                                                    |                                                                                                    |                                                                                                    |
| -                                          | and the second second                                                                                                    | THE OWNER WHEN THE OWNER WHEN |                                                                                                    |
|                                            | and in the local division of the local division of the local divis |                                                                                                    |                                                                                                    |
|                                            |                                                                                                    |                                                                                                    |                                                                                                    |
| _                                          |                                                                                                    |                                                                                                    |                                                                                                    |
|                                            |                                                                                                    |                                                                                                    |                                                                                                    |
|                                            | 完成                                                                                                    | ,立即验                                                                                                    | ù-                                                                                                    |
| 1.1                                        | 20040                                                                                                    | and the second second se                                                                                                    |                                                                                                    |
| Linking and the second                     |                                                                                                    | and the second second second second                                                                                                    |                                                                                                    |

# 在万网(HiChina)自定义域名配置示例

只有在以下情况下才按照本文中的说明进行操作:

- 1. 您拥有自己的域,并且想要将其配置为使用 由世纪互联运营的 Office 365。
- 2. HiChina 是您的 DNS 托管提供商或域注册机构。
- 3. 您希望 Office 365 为您管理您的 Office 365 DNS 记录。 (如果愿意,您可以

在 HiChina 中管理所有 DNS 记录。)

# 在 HiChina 中查找 DNS 记录

1. 在浏览器中,转到 HiChina 域管理系统,并使用您的域名和密码登录。

网易办公套件。

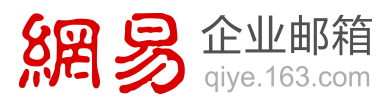

| AT DATA A                                                                                                    | 206名注意高校交換科会書:<br>用中心で大手点一步加速減高主要信<br>算不,力了保证加加成為有加加高加<br>高交加高。因為中交活動計,反而用<br>通知需用。 | Controp |
|----------------------------------------------------------------------------------------------------|-------------------------------------------------------------------------------------|---------|
| REAR<br>BASES<br>ACTIVITIES AND<br>ACTIVITIES AND<br>ACTIVITA<br>ACTIVITIES AND<br>ACTIVITIES AND<br>ACTIVITIES AND<br>ACTIVITIES AND<br>A | EV.055<br>Harringtonest                                                             |         |

2. 在左窗格中,点击"域名解析"(domain name resolution)。您的域的"DNS 记

| ALE CONTRACTOR OF CALENCE<br>ALE CONTRACTOR OF CALENCE<br>ALE CONTRACTOR<br>ALE CONTRACTOR<br>ALE CONT | na water a                                                                                                    | SEAS AGRIDA PROPER | 0.048                                                      | 10.038                     | 00000                                                                       | 0.01 |
|----------------------------------------------------------------------------------------------------|----------------------------------------------------------------------------------------------------|--------------------|------------------------------------------------------------|----------------------------|-----------------------------------------------------------------------------|------|
|                                                                                                    | 102-H42939 - H4229                                                                                                    | ·· HERTER          |                                                            |                            |                                                                             |      |
| NARTER<br>KARRY<br>KARY<br>KARY<br>KARY<br>KARY<br>KARY<br>KARY<br>KA                                                                                                    | A MARTIN                                                                                                    | 16 城北基本皇皇          |                                                            |                            |                                                                             |      |
| KANY         LEASE         LEASE <thlease< th="">         L</thlease<>                                                                                                    | -                                                                                                    | AL NARR            |                                                            | M                          | actin                                                                       |      |
| 89748 🥁 MR3N 🥁 MR3N                                                                                                    | KARY<br>Karker<br>Karker<br>Karker<br>Karen<br>Karen<br>Kare |                    | and see<br>us atoms<br>for<br>rate<br>rate<br>rate<br>rate | Annako<br>Monako<br>Manako | <ul> <li>durit kichtin om<br/>durit kichtin om<br/>durit kichtin</li> </ul> | 40   |
|                                                                                                    | 8948                                                                                                    | 100 MR440          |                                                            | -                          | MARK                                                                        |      |

录"页面随即打开。

添加记录以验证您的域

复制您的"verify"令牌

从 Office 365 中复制您的 "verify" 令牌。

该令牌对于添加到服务的每个域都是唯一的。该令牌将显示在域向导的、您创建记录来 确认(或验证)所有权的步骤中。

建议您复制并粘贴此值,以确保所有空格保持正确。

1. 如果尚未登录到 Office 365, 请登录到 Office 365。

2. 如果您尚未添加您的域:

a. 转到"域">"管理您的网站和电子邮件域"。

网易办公套件。

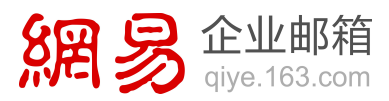

| ±                           | 8                                         | -                                | ø                                         |
|-----------------------------|-------------------------------------------|----------------------------------|-------------------------------------------|
| () Office                   | 电子 市市                                     |                                  |                                           |
|                             | 150                                       |                                  |                                           |
|                             | 管理您                                       | 的网站和电子邮件                         | 牛的域                                       |
|                             |                                           |                                  |                                           |
|                             |                                           |                                  |                                           |
| tate you want had been also |                                           |                                  |                                           |
| 管理您的组织                      |                                           |                                  |                                           |
| 管理您的组织<br><sub>影务设置</sub>   | 用户和坦                                      | 博吉                               | 城                                         |
| 管理您的组织<br>影响2章              | 用户和追<br>Millions, surf presents, and sure | 博客<br>Manage and log colongiture | 超<br>Managa Bahara karpan weberin<br>anat |

b. 在"域"页面上,点击"添加域"。

| Office Million BY ARCH 497 Into             |                                                                                                    |
|---------------------------------------------|----------------------------------------------------------------------------------------------------|
| •                                           |                                                                                                    |
| 域                                           |                                                                                                    |
| feur Office 365 account comma with a domain | name increasing a free consideration of P pay have poor per decree ranks already, pix per and the decree with Microsoft |
| P you don't arready own a domain having you | an purchase one from a domain regulate, and their come back to add 110 Office 205.                                      |
| Antenna Linna   Margard                     | 0. § Scanness                                                                                                    |
| Descare +                                   |                                                                                                    |
| O ishaffarter investment                    | Artes                                                                                                    |
| 添加域                                         |                                                                                                    |
|                                             |                                                                                                    |
|                                             |                                                                                                    |
|                                             |                                                                                                    |
|                                             |                                                                                                    |
|                                             |                                                                                                    |
|                                             |                                                                                                    |

- c. 按照向导中的步骤操作,直到页面显示"选择其中一个选项设置您的域"。
- d. 选择"让 Office 365 为您设置和管理 DNS", 然后点击"下一步"。

| Lt Office 385 (158)(91                                                         | NUMBER OF ALL AND A DECEMBER OF A                                                        |                                                                   | (194) seconds, And well make any fu | une underland for some |
|--------------------------------------------------------------------------------|------------------------------------------------------------------------------------------|-------------------------------------------------------------------|-------------------------------------|------------------------|
| The donan register is                                                          | aller I you hought the domain.                                                           |                                                                   |                                     |                        |
| 7 Set up and Hanage DNS<br>Ryu'll set up and Hanage<br>Your DNS heating provid | up and a second for Office 303 services y<br>to a service size manager DNS records for a | ourself all your DNS Nothing a<br>our dismass, in minist cases, M | rougen.<br>5 is voor Roman negotier |                        |
|                                                                                |                                                                                          |                                                                   |                                     |                        |
| tex .                                                                          | en and                                                                                   |                                                                   |                                     |                        |
| a it offic                                                                     |                                                                                          |                                                                   |                                     | _                      |
|                                                                                | 10.2021亿密区直和                                                                             | 貫住 DNS (作                                                         | E(子)                                | _                      |
|                                                                                |                                                                                          |                                                                   |                                     |                        |

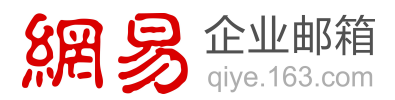

- e. 继续按照向导中的步骤操作,直到步骤 1 中的页面显示"要开始,我们需要 了解您在何处管理您的域的 DNS"。
- f. 在"我将从此列表中选择公司"下拉列表内,选择"常规说明",然后点击"下 一步"。
- 3. 如果您已经添加您的域:
  - a. 转到"域">"管理您的网站和电子邮件域"。
  - b. 在"域"页面中要验证的域的"状态"列中点击"点击以验证域"。

| r (Mae 31) a court cones ett a dunañ s     | and - continuing the annucleon control of provide | na your sen domain nama dintady, you can can that domain hama with Moreau |
|--------------------------------------------|---------------------------------------------------|---------------------------------------------------------------------------|
| on dor't allwedy own a dorhant name, you o | er purchase and have a damage regarding and their | anne Bach ta aidt é ta Office 365                                         |
| Densities +                                |                                                   | 66 + 843T4+                                                               |
| O epitementare                             | MANNA                                             | 甲击啦业或                                                                     |
|                                            |                                                   |                                                                           |
|                                            |                                                   |                                                                           |
|                                            |                                                   |                                                                           |

- c. 在"我将从此列表中选择公司"下拉列表内,选择"常规说明",然后点击"下 一步"。
- 从表中的"TXT"行内,复制或记下目标地址或指向的地址信息。您将在下一步骤 中需要它。

# 添加 TXT 记录

1. 在 HiChina 网站上,打开您的域的"DNS 记录"页面。

若要查找您的域的"DNS 记录"页面,请参阅在 HiChina 中查找 DNS 记录。

网易办公套件。

2. 点击"新增解析" (add a record)。

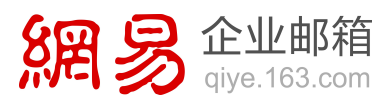

| Exercade Gauerda Gaucerta (11)                             |
|------------------------------------------------------------|
| CAR MOREY IN BIRRAY                                        |
| . 燕击 <b>****</b>                                           |
| n ( nem )                                                  |
| Market Ine - Site of Side Report And a construction of the |
| Sanata inter C Inter                                       |
| Canadianana and Canad                                      |
|                                                            |

- 3. 确保空记录的字段精确设置为以下值:
  - 记录类型 (record type): TXT
  - 主机记录(RR) (host name): @
  - 解析线路 (network): 使用默认值。
  - 记录值 (record value): 粘贴您刚刚复制的"目标或指向的地址"值。
  - TTL: 10 分钟 (10 minutes)
- 4. 点击"保存"(save)。

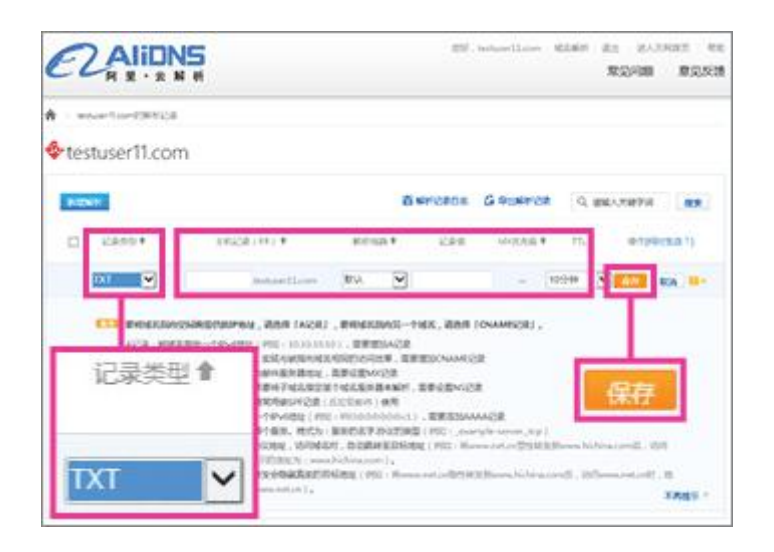

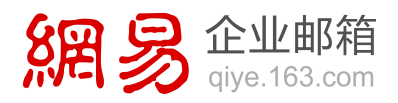

在 Office 365 中验证您的域。

重要 在您执行此操作之前等待 15 分钟,以便您刚刚创建的记录可以跨 Internet 更新。

返回到 Office 365 并按照下面的步骤请求验证检查。当找到正确的 TXT 记录时,则 域通过验证。

1. 如果域向导仍处于打开状态:

在页面底部,点击"已完成,立即验证"。

如果您尚未登录到 Office 365

- a. 登录到 Office 365, 然后在标题中点击"管理"。
- b. 转到"域">"管理您的网站和电子邮件域"。
- c. 在"域"页面中要验证的域的"状态"列中点击"点击以验证域"。
- d. 在"我将从此列表中选择公司"下拉列表内,选择"常规说明",然后点击"下 一步"。
- e. 在页面底部,点击"已完成,立即验证"。

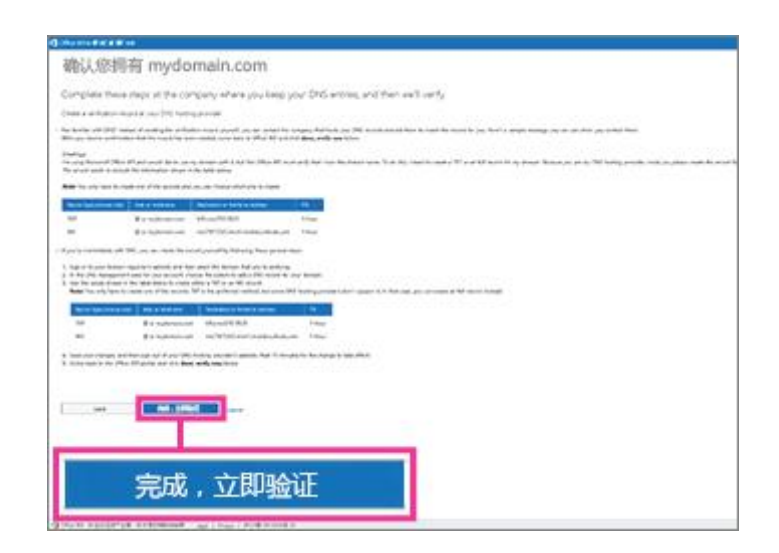

2. 在确认对话框中,点击"完成"。在域列表中,您的域的状态现在显示为"已验证"。

继续使用向导,并完成与添加域有关的其他任务。

网易办公套件。

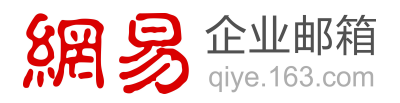

到达最后一步"更新您的域的 DNS 记录"时,请使用下一节中的步骤将您的名称服务器

(NS) 记录切换到 Office 365。这样就完成了为 Office 365 设置您的域的过程。

# 更改域的名称服务器

转到域注册机构的网站上您可以编辑名称服务器记录的区域。

1. 在浏览器中,转到 HiChina 域管理系统,并使用您的域名和密码登录。

| 221 XI 0449.<br>000022879<br>000022879<br>000022879<br>000022879<br>000022879 | 美文地名注意高度文資料公告:<br>非常知らくと大手法一クな形成名言を信<br>あります。カフル正ながら名れ当知内<br>取り来文が名。取り中文地名は、のの時<br>のになっかる。                                                                                                    | CTI CHUR, HIM HIM HIM HIM. |
|-------------------------------------------------------------------------------|----------------------------------------------------------------------------------------------------|----------------------------|
| atas<br>BERN<br>BERNANNAN<br>BERNANNAN<br>BERNANNAN<br>BERNANNAN              | EVER<br>examples of the second second se |                            |

2. 在左窗格中,点击"域名 DNS 修改"(change name servers)。

| 00 NISIIN A                                                                                                    | 4683 A68116 RM                        | 10 0 0 0 M M                                    | 2010                             | 00000                                     | 0.85  |
|----------------------------------------------------------------------------------------------------|---------------------------------------|-------------------------------------------------|----------------------------------|-------------------------------------------|-------|
| COLORADA COLUMN                                                                                                    | o MERTAN                              |                                                 |                                  |                                           |       |
| A 16220                                                                                                    | ····································· |                                                 |                                  |                                           |       |
| NARAS DE LA COMPANY                                                                                                    | S. NRER                               |                                                 | 25                               | acg.g.                                    |       |
| 5.557<br>3.20007<br>3.20007<br>3.2007<br>3.20007<br>3.2007 | 域名DNS修改<br>16250,                     | USUE MALO<br>MARE LÉMISE<br>CO<br>ROBE<br>E2355 | Ane Akto<br>More alto<br>Maren M | dari Mukim on<br>dari Kukim on<br>ali, Mi | since |
| MAGNES<br>BOUR                                                                                                    | 🥡 NR.940                              |                                                 | -                                | MANE                                      |       |
|                                                                                                    | LUNCES BOD - MADE                     | ORR MARK                                        | THERE .                          | INCO LANCE                                |       |

更改您的名称服务器记录以指向 Office 365 名称服务器

- 1. 在第一个框中, 键入或粘贴 ns1.dns.partner.microsoftonline.cn。
- 2. 在第二个框中,键入或粘贴 ns2.dns.partner.microsoftonline.cn。

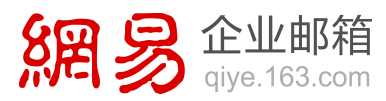

3. 点击"确认"(OK)。

| ID #BOMERONS     |                       |                       |                 |      |
|------------------|-----------------------|-----------------------|-----------------|------|
| ·制修作的编辑:         | testacer11.con        |                       |                 |      |
| 9第六万月243:        | destà bichina con des | 56 bichina com        |                 |      |
| 推示:万円的制度         | NS服务器邮具和指导发           | M. SINGROWSER         | 万河ONS,无意物政为万河间的 | INS, |
|                  |                       |                       |                 |      |
| 18835835360NS    |                       |                       |                 |      |
| 100A-032362      |                       | 2821. 88238131        | a.              |      |
|                  |                       |                       | 1               |      |
| * NU: dreLab     | c.com                 |                       |                 |      |
| • 30 : dra2.ab   | c.com                 |                       |                 |      |
| + 15%            |                       |                       |                 |      |
| Concentration of |                       |                       |                 |      |
| 0 3910           |                       |                       |                 |      |
| · MECONSEL . N   | 1                     | 痈认                    |                 |      |
| + 48小时内家次想       | RONSTERRE             | CHARGE 1              |                 |      |
|                  |                       | 1.1                   |                 |      |
|                  |                       | and the second second | Jac 62          |      |

注意 您的名称服务器记录更新可能最多需要 72 小时才能在整个 DNS 系统中完成。更 新完成后,您的自定义域将可用于 Office 365。

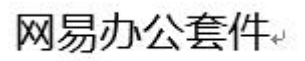

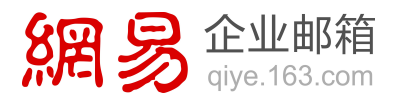

# 在易网国际(CNDNS)自定义域名配置示例

警告 如果您正在使用 Office 365 商业协作版,建议您选择由 Office 365 管理您的 DNS 记录。如果您选择在 CNDNS 处管理 DNS 记录,则无论您使用的是哪种由世纪 互联运营的 Office 365 计划,都存在明显的服务限制,所以您可能想要转投其他 DNS 托管提供商:

CNDNS 当前不支持 SRV 记录。这意味着,如果您使用 CNDNS 托管域名,多个 Skype for Business 功能将不起作用。

## 在 CNDNS 处查找 DNS 记录

1. 在浏览器中,转到 CNDNS 上您的域列表,然后登录。

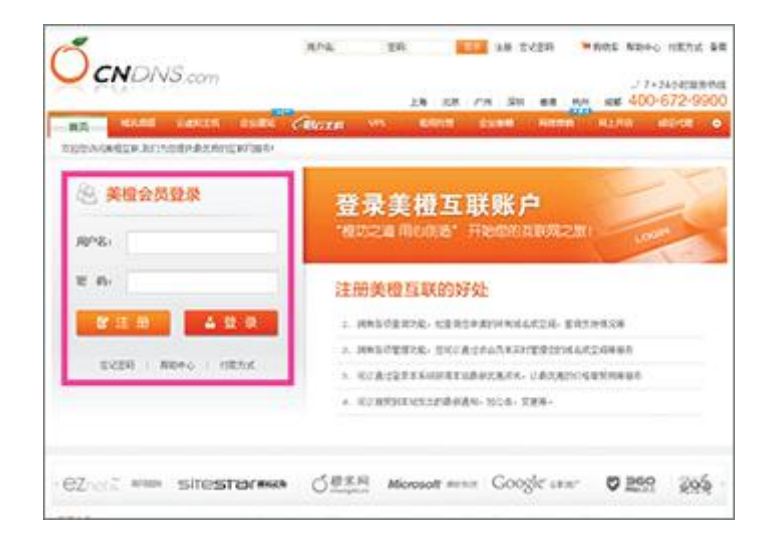

2. 在要更新的域的"操作"(actions) 列中,点击"解析"(domain name resolution)。

您的域的"DNS 记录"页面随即打开。

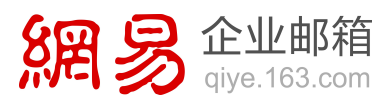

| 北列表(自用)             |                                         |           |                | 4          | 天影中语   本周               | 新申請   本現到間   本月到                    |
|---------------------|-----------------------------------------|-----------|----------------|------------|-------------------------|-------------------------------------|
| 用计1条记录              | HR.                                     | 1-2       | ¥3             | 11.2       |                         | 相関[1][                              |
| 20 89               | NES.                                    | 过度日期      | 教教日期           | M52        | H.S                     | Sci.                                |
| 10081629 test       | 0.0000000000000000000000000000000000000 | 2014/4/20 | 2015/4/20      | 法教         | > E                     | Kei Die Although                    |
| 2012 1 H 1          | 245                                     |           |                |            |                         |                                     |
| 共计1 集记集             | 83                                      | 2-7       | ¥-#            | ALT.       |                         | 421V2                               |
| 500: 275502.0       | Well, antibuland                        | -         | 1. 10(TR27)7-0 | a carrieri |                         | 新                                   |
| RF8(120055/7), (998 | WER - CANERIZARDARD )                   |           |                |            |                         |                                     |
| 我们是有严助任何期前          | 的另15月6月CID用单位并曾                         | 4. 影响的自己的 | CATER.         |            | The Design of the local | And And Address of Concession, Name |

#### 添加 CNAME 记录

# 添加 Skype for Business 自动发现 CNAME 记录

- 在您的域的 DNS 记录页面上,在"域名解析记录列表"(DNS record list) 部分 中,确保空记录的字段精确设置为以下值:
  - 主机名 (host name): lyncdiscover
  - 记录类型 (record type): CNAME 记录 (CNAME record)
  - 记录值 (value): webdir.online.partner.lync.cn
- 2. 点击"立即添加"(add)。

## 添加 Skype for Business SIP CNAME 记录

- 在您的域的 DNS 记录页面上,在"域名解析记录列表"(DNS record list) 部分 中,确保空记录的字段精确设置为以下值:
  - 主机名 (host name): sip
  - 记录类型 (record type): CNAME 记录 (CNAME record)
  - 记录值 (value): sipdir.online.partner.lync.cn
- 2. 点击"立即添加"(add)。

网易办公套件。

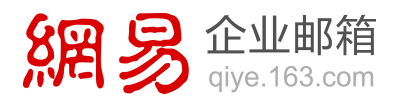

# 添加 Office 365 MSOID CNAME 记录。这是 Office 365 所需的附加记录

- 在您的域的 DNS 记录页面上,在"域名解析记录列表"(DNS record list) 部分 中,确保空记录的字段精确设置为以下值:
  - 主机名 (host name): msoid
  - 记录类型 (record type): CNAME 记录 (CNAME record)
  - 记录值 (value): clientconfig.partner.microsoftonline-p.net.cn
- 2. 点击"立即添加"(add)。

## 添加 SPF TXT 记录

建议您复制并粘贴此值,以确保所有空格保持正确。

1. 在 CNDNS 网站上,打开您的域的"DNS 记录"页面。

若要查找您的域的"DNS 记录"页面,请参阅在 CNDNS 处查找 DNS 记录。

- 2. 在"域名解析记录列表"(DNS record list) 部分中,确保空记录的字段精确设置 为以下值:
  - 主机名 (host name): @
  - 记录类型 (record type): TXT 记录 (TXT record)
  - 记录值 (value): v=spf1 include:spf.protection.partner.outlook.cn -all
- 3. 点击"立即添加"(add)。

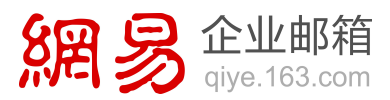

| CALCULATION OF LAND       |                           |                             |                          |                                               | Ward and a second                                     |                | and the second second |                   | 222      |              | in the second second |
|---------------------------|---------------------------|-----------------------------|--------------------------|-----------------------------------------------|-------------------------------------------------------|----------------|-----------------------|-------------------|----------|--------------|----------------------|
| NUMBER OF THE             |                           | arme care 6                 | 10.2 40                  | oracianian const                              | C HU CONCERN                                          | Con Creek and  | Inclusion com         | C) THIS ADDRESSON | nar para | C FUE ADDISC | active class         |
| 4                         | 2952                      |                             | 记                        | 录类型                                           | 린                                                     |                |                       |                   |          |              |                      |
| NX9.8653                  | BUCK                      | TX                          | Tì                       | 渌                                             | $\sim$                                                |                |                       |                   |          |              |                      |
|                           |                           |                             |                          | T                                             |                                                       |                |                       |                   |          |              |                      |
| 21                        | NR. P.T.                  | Carl Serve                  | 48.5                     | DAD .                                         | (Chill                                                | AT A S B L R R | Nin B Lan             |                   | SH4      |              | -                    |
|                           | 15 com                    |                             | 1000                     |                                               |                                                       |                |                       | 1                 |          |              | 28.63                |
| testunie                  |                           |                             |                          |                                               |                                                       |                |                       |                   |          |              | _                    |
| testania                  |                           | and a second second         |                          | 1                                             |                                                       |                |                       |                   |          |              |                      |
| Anto Ato                  | 111                       | CRAS                        | 61256<br>(CR.            | 1                                             | 28                                                    |                |                       | NYCER             | n [      | 立即》          | 忝加                   |
| Notice and American State | 216<br>216<br>2           | CRM2<br>ACR                 | 61354<br>65.<br>60<br>10 | ationate (a                                   | ##<br>E:1275553]                                      |                | #21                   | RESTR<br>RESARCE  | at C     | 立即           | 泰加                   |
| AS NARESE                 | 241<br>241<br>2<br>2<br>0 | COLUER<br>ACR<br>Nored<br>B | 61258<br>628<br>10<br>10 | 25<br>5054562 (3<br>505566 (3)<br>(3) (40 (4) | B19<br>E + 127 5 5 1 )<br>INERCENT<br>Viccente cref ( | 82             | HES<br>GENNERCH       | RESTR<br>RESARCE  |          | 立即)<br>***   | 泰加                   |

添加记录以在 SharePoint Online 上配置您的公共网站(如果需要)

**重要**如果希望在 Office 365 上托管您所在组织的公共网站,请注意:在重命名网站以使用自定义域名之前,确保已经完成网站设计(在 Office 365 中),并且已经准备好供所有人查看。

## 添加 CNAME 记录

1. 在 CNDNS 网站上, 打开您的域的"DNS 记录"页面。

若要查找您的域的"DNS 记录"页面,请参阅在 CNDNS 处查找 DNS 记录。

- 2. 在"域名解析记录列表"(DNS record list) 部分中,确保空记录的字段精确设置 为以下值:
  - 主机名 (host name): www
  - 记录类型 (record type): CNAME 记录 (CNAME record)
  - 记录值 (value):将名称.sharepoint.cn 用于 CNAME,其中名称是您的初始 partner.onmschina.cn 域 的 第 一 部 分 ; 例 如 , contoso.partner.onmschina.cn 中的 contoso。
- 3. 点击"立即添加"(add)。

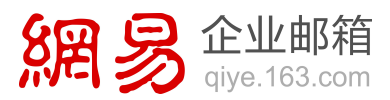

| and the second second    |                                                                                                    |                                  |                      |                                                                                                    |                    |                   |                      |                         |             |
|--------------------------|----------------------------------------------------------------------------------------------------|----------------------------------|----------------------|----------------------------------------------------------------------------------------------------|--------------------|-------------------|----------------------|-------------------------|-------------|
| BASSART2                 | Care La Care La Care L | _                                | 1                    |                                                                                                    |                    |                   |                      |                         |             |
|                          | 110                                                                                                    | 1                                | ù                    | 己录类型                                                                                                    |                    |                   |                      |                         |             |
|                          |                                                                                                    |                                  |                      |                                                                                                    |                    |                   |                      |                         |             |
| MERICAL REPORT           | 0242.8                                                                                                    |                                  | ΔL                   | ME记录                                                                                                    |                    |                   |                      |                         |             |
|                          | marca.                                                                                                    |                                  | w.                   | WIL HUS                                                                                                    |                    |                   |                      |                         |             |
|                          |                                                                                                    |                                  | _                    | -                                                                                                    |                    |                   |                      |                         |             |
| No. of Concession, Name  | -                                                                                                    | -                                |                      | and all the local division of                                                                                                    |                    | a maintaining The | and a                |                         |             |
| ADD DO TO DO TO DO       |                                                                                                    | ALC: NO PROVIDE                  |                      | COLUMN DISCOUNTS OF                                                                                                    | 10.0100            | TR.               | 07                   | 4                       | -           |
|                          | 3.                                                                                                    |                                  |                      | CRORAL                                                                                                    |                    |                   |                      |                         |             |
|                          | 3.1                                                                                                    |                                  | DO                   |                                                                                                    |                    |                   |                      |                         | CRIEN       |
| Alf                      | 18. com                                                                                                    |                                  | 100                  |                                                                                                    |                    |                   | r:                   | _                       | 2885        |
| Alf<br>helders           | 15.000                                                                                                    |                                  | <u>UN</u>            |                                                                                                    |                    |                   | r:                   |                         | 2018        |
| Aff<br>Select            | 15.000                                                                                                    |                                  | No.                  |                                                                                                    |                    |                   | <u>r:</u>            |                         | 2005        |
| Alf Judeos               | 15.000                                                                                                    | ere laker                        | NO.                  |                                                                                                    |                    |                   | Ľ                    | -1-87                   | COOL ST     |
| Af<br>Julion<br>RRAF (   | 15 com<br>15 com<br>15 com                                                                                                    | CEAS                             | AR S                 |                                                                                                    |                    |                   | NYODAN               | 立即                      | 家加          |
| 15<br>160,001 - 0<br>162 | 35.000<br>95.000<br>10.00<br>20.00<br>0                                                                                                    | 08.1313<br>08.453<br>25.4        | 1000<br>1000<br>1000 |                                                                                                    | 47441)             | 82                | NY 28 AH             | 立即                      | 家加          |
| 100.001 - [0<br>912      |                                                                                                    | CERTER<br>VIEW<br>VIEW<br>CURVED |                      | 2002<br>2002<br>2003<br>2003<br>200<br>200 | 47 6 0 1 )<br>1916 | NC<br>M3142eeeebr | NYCEAS<br>MARACESASE | 立即)<br>Setter<br>Setter | cxxxx<br>泰加 |

设置重定向,以便用户在不键入 www 时可访问您的公共网站

## 获取 ICP 编号

设置重定向之前,您需要为您的域获得 Internet 内容提供商 (ICP) 编号。

# 选择域

- 1. 在浏览器中,转到 CNDNS 上您的域列表。
- 2. 在要更新的域的"操作"(actions)列中,点击"管理"(management)。

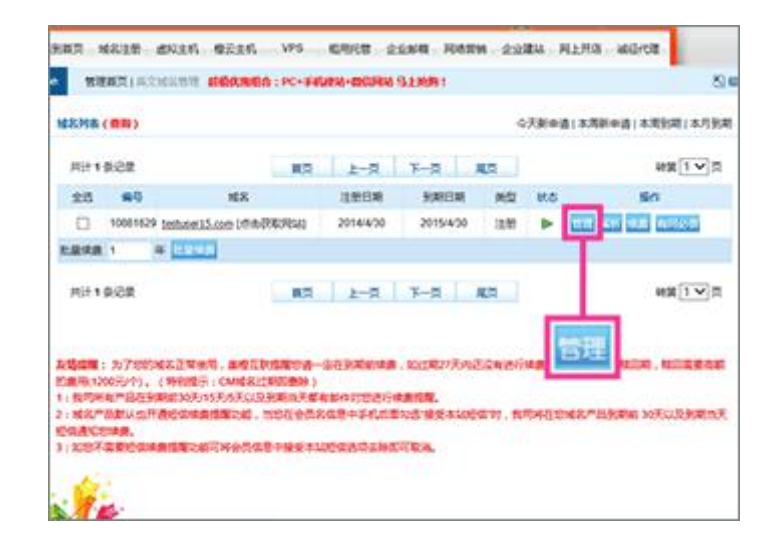

#### 设置重定向

1. 点击"域名转发"(domain forwarding)选项卡。

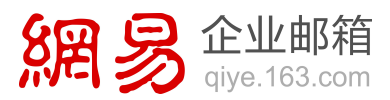

| KNUR ( CIN ) |                                 | 心光射曲曲 ( 北周期 田田 ) 北月       |
|--------------|---------------------------------|---------------------------|
| жав ехая еа  |                                 | PARS NAME MAGN MANY MANY  |
| MK           | Instance 15.com                 |                           |
| r6491        | 10081629                        |                           |
| 1240         | 1 10 30 40 20 T                 |                           |
| 1908         | State and State                 |                           |
| RANDAR       | 24.02++112                      |                           |
| nexo         | 现石转反                            |                           |
| DNS1         | the second second               |                           |
| CANI2        | rs2 approacher can              |                           |
| 12284-529-22 | * *** C ***                     | 65                        |
|              | The second second               | 1 22 22                   |
|              | 100PERU2                        |                           |
|              |                                 |                           |
|              | (8.2.5.0)                       | (市文集團)                    |
| XE.          | CN .                            | +08                       |
| #12          | Bring                           | 8.8                       |
| 经总开始常        | Out Hat                         | 205                       |
| 虹            | Ows                             |                           |
| *            | rigi (                          | 4                         |
| 165          | Driging                         | 龙带有                       |
| MC .         | 15F,Tower1,Microsoft,Danlingtht | 20年8月發始5号教師公司1号登15間154548 |
| 14           | 100080                          | 100080                    |

- 2. 在空记录中,确保字段精确设置为以下值:
  - 域名 (domain name): @
  - 转发目标地址 (destination URL): 键入或粘贴您的完全限定的 URL, 例如

http://www.fourthcoffee.com.

3. 点击"立即添加"(add)。

| п. назн                  | WELK GELS                                             | COST 20NH RANN :                                             | LOBA RLHA MOVE |                      |
|--------------------------|-------------------------------------------------------|--------------------------------------------------------------|----------------|----------------------|
| TRATI                    |                                                       | FUER-BOOK GLASS                                              |                |                      |
| 2.148 ( 69)              |                                                       |                                                              | ~X80.0         | 1.50 cg ( 1.30 ( 1.1 |
|                          |                                                       |                                                              |                |                      |
| NE testas                | 13.com OvSERIE : re1actor                             | center com K2 ks2 extrecenter com                            |                |                      |
| NE testan                | r13.com ChOBERS instactor                             | center com 10 m2 acchocenter com                             |                |                      |
| NE testas<br>• NE(1)E(2) | r13.com DVDERB   re1.edm<br>MB<br>BB<br>Archaerth.com | oantar oom KC su2 authoountar oom<br>M2X El tribute<br>Mga 2 | actea acent    | 84<br>2845           |

在 CNDNS 中添加记录以验证您拥有该域(如果尚未验证)

# 复制您的"verify"令牌

从 Office 365 中复制您的 "verify" 令牌。

该令牌对于添加到服务的每个域都是唯一的。该令牌将显示在域向导的、您创建记录来 确认(或验证)所有权的步骤中。

网易办公套件。

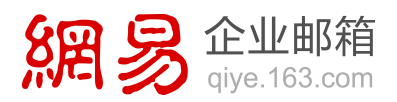

建议您复制并粘贴此值,以确保所有空格保持正确。

- 1. 如果尚未登录到 Office 365, 请登录到 Office 365。
- 2. 如果您尚未添加您的域:
- a. 转到"域">"管理您的网站和电子邮件域"。

| £                                   | 8        | -                                       | ø                                                                                       |
|-------------------------------------|----------|-----------------------------------------|-----------------------------------------------------------------------------------------|
| () Office                           | 电子 市武    |                                         |                                                                                         |
| And other designs prices and states | 197      |                                         |                                                                                         |
|                                     | 德理你的     |                                         | 4651-8                                                                                  |
|                                     |          |                                         | T EN LURIZ                                                                              |
|                                     | ELEASA:  | MARCHINE T MAL                          | 十日八四次                                                                                   |
|                                     | EL JEASA |                                         | +4776%                                                                                  |
| 管理您的组织                              | E PERSA  | INISOTO-U-B T OPT                       | 1947<br>1947<br>1947                                                                    |
| 管理您的组织                              |          |                                         |                                                                                         |
| 管理您的组织                              |          | 赤宮<br>Verage per lag subsequence        | 中日J版(                                                                                   |
| 管理您的组织                              |          | 様音<br>Vinuge of log subsections<br>SREE | 城<br>城<br>Wangi bolan to you alka<br>Wangi bolan to you alka<br>Wangi bolan to you alka |

b. 在"域"页面点击"添加域"。

| Office Strice of ACAL ATTem                      |                                                                                                    |
|--------------------------------------------------|----------------------------------------------------------------------------------------------------|
| ۲                                                |                                                                                                    |
| 域                                                |                                                                                                    |
| New Office 345 account comes with a domain to    | namuselisega har semelan inid Pyre has you per denar rans drady, you pr us ha bal denar sens alt Monorh |
| P you don't already own a domain name you or     | a paraheter pre-france distance registrate, and their come back for able 5.54 CMLx 2015.                |
| And a Bornard Stream ( Marings (510              | 1 Mandad                                                                                                |
| <ul> <li>Instant partner annuch race.</li> </ul> | Actes                                                                                                   |
| Addressen   Honey (Monge (M)<br>添加域              | § Sisandroot                                                                                            |
| 1                                                |                                                                                                    |
|                                                  |                                                                                                    |
|                                                  |                                                                                                    |
|                                                  |                                                                                                    |
|                                                  |                                                                                                    |

- c. 按照向导中的步骤扣件,直到页面显示"选择其中一个选项设置您的域"。
- d. 选择"自行设置和管理 DNS",点击"下一步"。

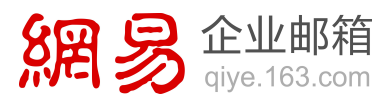

| Office 365 at MR A             | a dia                                                                                                    |
|--------------------------------|----------------------------------------------------------------------------------------------------|
| Change                         | your Office 365 email address to use @yourcompany.co                                                                                                    |
| Choose or                      | e of these options to set up your domain.                                                                                                    |
| C Let.Office M                 | l set up and manage DAS for you (Reconstrained)                                                                                                    |
| After pite spit<br>Tyur domain | late name server records at your domain registrar, Office 200 ants up all the required DNC records. And we'll make any NAIve updates for your<br>registrar is where you brought the domain. |
| · Security                     | anana 565 usunati                                                                                                    |
| Toy'l set up                   | of manage the DAS microth for Office 305 services yourself at your DNS houting provides.                                                                                                    |
| Your DNS No                    | ang provider is where pilo manage CNG records for your domain. In most cases, this is your domain registration                                                                              |
| beik.                          | and and and                                                                                                    |
| 0.0                            |                                                                                                    |
| Se                             | t up and manage DNS yourself                                                                                                    |
| -                              |                                                                                                    |
|                                |                                                                                                    |
|                                |                                                                                                    |
|                                |                                                                                                    |
|                                |                                                                                                    |
|                                |                                                                                                    |
|                                |                                                                                                    |

- e. 继续按照向导中的步骤扣件,直到步骤1中的页面显示"要开始,我们需要了解 您在何处管理您的域的 DNS"。
- f. 在"我将从此列表中选择公司"下拉列表内,选择"常规说明",点击"下一步"。
- 3. 如果您已经添加您的域:
- a. 转到"域"〉"管理您的网站和电子邮件域"。
- b. 在"域"页面中要验证的域的"状态"列中点击"点击以验证域"。

|                                                               | e yeur sont dismain name almady, yeur can can that dismain haven with Mice                                                                         |
|---------------------------------------------------------------|----------------------------------------------------------------------------------------------------|
| chese and have a daman registrat, and then an<br>Treasurement | me taoh su antir kita Offan 395                                                                                                    |
| NAMES OF TAXABLE PARTY                                        | 单击验证城                                                                                                    |
| Artist                                                        |                                                                                                    |
|                                                               |                                                                                                    |
|                                                               |                                                                                                    |
|                                                               |                                                                                                    |
|                                                               | Anterna de la construcción de la portan<br>Anterna Servicia de la construcción de la construcción<br>Tenenestras<br>Anterna<br>Anterna<br>Nacional |

- c. 在"我将从此列表中选择公司"下拉列表内,选择"常规说明",点击"下一步"。
- 从表中的"TXT"行内,复制或记下"目标地址或指向的地址"信息,将在下一步 中需要它。

网易办公套件。

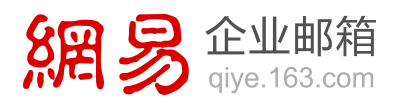

添加 TXT 记录。

1. 在 CNDNS 网站上,打开您的域的"DNS 记录"页面。

若要查找您的域的"DNS记录"页面,请参阅在 CNDNS 处查找 DNS 记录。

- 2. 在"域名解析记录列表"(DNS record list) 部分中,确保空记录的字段精确设置 为以下值:
  - 主机名 (host name): @
  - 记录类型 (record type): TXT 记录 (TXT record)
  - 记录值 (value): 粘贴您刚刚复制的"目标或指向的地址"值。
- 3. 点击"立即添加"(add)。

| 1.70                             | 100 200 114 2001      |                                                                                                    |                 |           |            |
|----------------------------------|-----------------------|----------------------------------------------------------------------------------------------------|-----------------|-----------|------------|
|                                  | 记录类型                  |                                                                                                    |                 |           |            |
|                                  |                       |                                                                                                    |                 |           |            |
| NERRICHARD COMPANY               |                       |                                                                                                    |                 |           |            |
| #425                             | XT记录                  | $\sim$                                                                                                    |                 |           |            |
|                                  |                       |                                                                                                    |                 |           |            |
|                                  | and the second second |                                                                                                    |                 |           |            |
| MARKING HIS STREET, 24           | And the second second | B. TRUATABES                                                                                                    | Seing the state |           |            |
| AND DESCRIPTION OF A DESCRIPTION | 10.00.00              | and and a second second s |                 | 10.00.00  |            |
| 25.8                             | CEND                  | 17.9.0                                                                                                    | TR.             | 0.010     | -          |
| IF-B                             |                       | <i>1</i> 044                                                                                                    | m               | SH4       | 100        |
| EW-R<br>testawer15 com           | TATES V               | <i>a</i> .4a                                                                                                    | m               | ON        | 50<br>205  |
| IFUE<br>Instance 15 com          |                       | 11.74 B                                                                                                    | m               | CHR       | 50<br>086  |
| Internation                      |                       | (744                                                                                                    | т.<br>          | 084       | 50<br>(200 |
| 25%<br>Jastoner15 com            |                       | ana.                                                                                                    |                 | Sana<br>T | が          |

在 Office 365 中验证您的域。

**重要** 在您执行此操作之前等待 15 分钟,以便您刚刚创建的记录可以跨 Internet 更新。

返回到 Office 365 并按照下面的步骤请求验证检查。当找到正确的 TXT 记录时,则 域通过验证。

1. 如果您尚未登录到 Office 365,请登录到 Office 365,在标题中点击"管理">

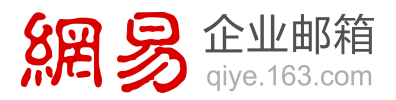

"Office 365", 然后点击"域"。

- 2. 在"域"列表中要验证的域的"状态"列内,点击"正在设置"。
- 3. 在"将域添加到 Office 365"页面上,点击"开始步骤 1"或"指定域名并确认 所有权"。
- 在"确认您拥有您的域"页面上,点击"已完成,立即验证",然后点击确认对话 框中的"完成"。

| 确认您担                                                                                                    | 南 mydo                                      | main.com                                               |                                                                                                    |
|----------------------------------------------------------------------------------------------------|---------------------------------------------|--------------------------------------------------------|----------------------------------------------------------------------------------------------------|
| Complete theo                                                                                                    | + rheps at the cos                          | mpany where you keep yo                                | or DNS writing, and then well verify                                                                                                    |
| beer advanced                                                                                                    |                                             |                                                        |                                                                                                    |
|                                                                                                    |                                             |                                                        | rages defined on 190 Mill mandatable land de manda (estat la just final a graph mange og av andren og soldet hen.<br>I den rede en 1910 |
| instige<br>In any forward (Mar                                                                                                    | - 21 pet met læte en<br>1 he sample i her i | ng disease gal is ng tao (digo di noga<br>Chi Mil anim | ang bal na kabasi yan 16 m Ku ku hasi nama 17 yan Masari na yang Kasayar pela 16 hang pelak na pelakan dari ku                          |
|                                                                                                    |                                             |                                                        |                                                                                                    |
| -                                                                                                    |                                             | Relative to be a street                                |                                                                                                    |
| -                                                                                                    | Training .                                  | Water and Parket                                       | time                                                                                                    |
| -                                                                                                    | distantion of                               | within a second of                                     | The                                                                                                    |
|                                                                                                    |                                             | of south laters has select a                           |                                                                                                    |
| No. of Lot of Lot of Lo | E strater                                   | Manufactor Annual Annual<br>Manufactor Annual          | i da Vi                                                                                                    |
| 1.0                                                                                                    | Fri subrance                                | Non-FERA                                               | Pringe -                                                                                                    |
| -                                                                                                    | \$ 1 march 10                               | - white an an and a second                             | a tow                                                                                                    |
| ant later to a                                                                                                    |                                             |                                                        | nin kalapa yang men                                                                                                    |
| -                                                                                                    |                                             | 六町山谷                                                   |                                                                                                    |
|                                                                                                    | 元瓜                                          | ,立动题                                                   | ur.                                                                                                    |

# 在三五互联(35COM)自定义域名配置示例

警告 如果您正在使用 Office 365 商业协作版,建议您选择由 Office 365 管理您 的 DNS 记录。如果您选择在 35COM 处管理 DNS 记录,则无论您使用的是哪种由世纪 互联运营的 Office 365 计划,都存在明显的服务限制,所以您可能想要转投其他 DNS 托 管提供商:

35COM 当前不支持 SRV 记录。这意味着,如果您使用 35COM 托管域名,多个 Skype for Business 功能将不起作用。

## 在 35COM 中查找 DNS 记录

1. 在浏览器中,转到 35COM 域管理系统,并使用您的域名和密码登录。

网易办公套件。

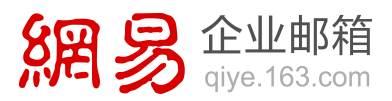

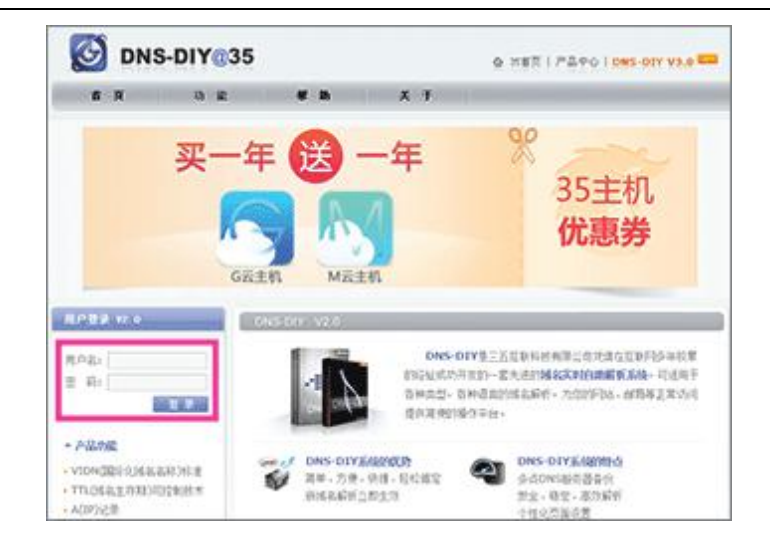

2. 2.在 "DNS 服务在线协议" (DNS service agreement) 页面上,阅读该协议并点

击"同意"(agree)。您的域的"DNS记录"页面随即打开。

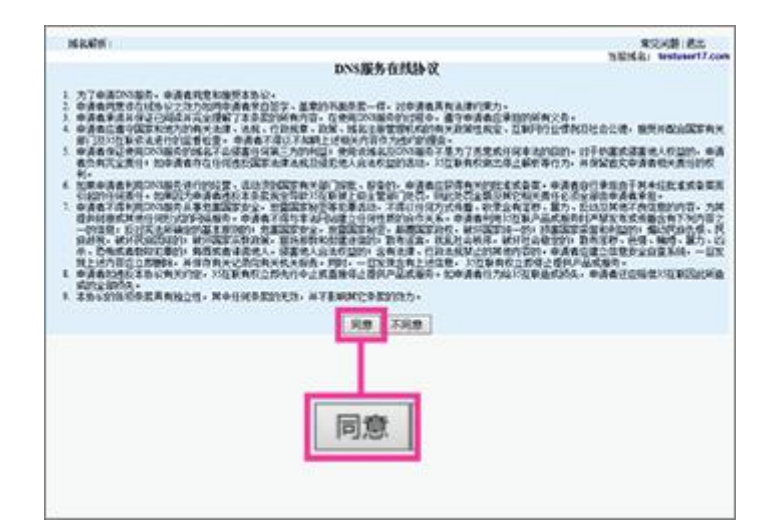

## 添加 CNAME 记录

## 添加 Skype for Business 自动发现 CNAME 记录

- 1. 在您的域的 DNS 记录页面上,确保空记录的字段精确设置为以下值:
  - 主机名 (host name): lyncdiscover
  - 类型 (type): CNAME
  - IP 地址/主机名 (points to): webdir.online.partner.lync.cn.
  - 优先级 (priority): 保留该框为空。

网易办公套件。

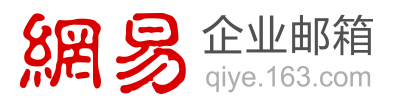

- TTL: 3600
- 2. 点击"新增"(add)。

# 添加 Skype for Business SIP CNAME 记录

- 1. 在您的域的 DNS 记录页面上,确保空记录的字段精确设置为以下值:
  - 主机名 (host name): sip
  - 类型 (type): CNAME
  - IP 地址/主机名 (points to): sipdir.online.partner.lync.cn.
  - 优先级 (priority): 保留该框为空。
  - TTL: 3600
- 2. 点击"新增"(add)。

# 添加 Office 365 MSOID CNAME 记录。这是 Office 365 所需的附加记录

- 1. 在您的域的 DNS 记录页面上,确保空记录的字段精确设置为以下值:
  - 主机名 (host name): msoid
  - 类型 (type): CNAME
  - IP 地址 / 主机名 (points to) ) : clientconfig.partner.microsoftonline-p.net.cn.
  - 优先级 (priority): 保留该框为空。
  - TTL: 3600
- 2. 点击"新增"。

网易办公套件。

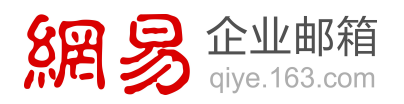

## 添加 SPF TXT 记录

建议您复制并粘贴此值,以确保所有空格保持正确。

1. 在 35COM 网站上, 打开您的域的"DNS 记录"页面。

要查找您的域的"DNS 记录"页面,请参阅在 35COM 中查找 DNS 记录。

- 2. 在空记录中,确保字段精确设置为以下值:
  - 主机名 (host name): 保留该框为空。
  - 类型 (type): TXT
  - IP 地址 / 主机名 (points to) : v=spf1 include:spf.protection.partner.outlook.cn -all
  - 优先级 (priority): 保留该框为空。
  - TTL: 3600
- 3. 点击"新增"(add)。

|             |                         | a lot option in the | 12 10 10 10 10 10 10 10 10 10 10 10 10 10 |                                         |          |            |  |
|-------------|-------------------------|---------------------|-------------------------------------------|-----------------------------------------|----------|------------|--|
|             |                         | testuser            | 17.com                                    |                                         |          |            |  |
| <b>家志:</b>  |                         |                     |                                           |                                         |          | Nors       |  |
| EXHIP:      |                         |                     |                                           |                                         |          |            |  |
| Hand Ma     |                         |                     |                                           | 20                                      | 14-05-07 | 16:22:11   |  |
| 化许最多的记录数:   |                         |                     |                                           |                                         |          | 1          |  |
| 在许最小的TTL(的) | e .                     |                     |                                           |                                         |          |            |  |
| BUTTL(PD):  |                         |                     |                                           |                                         |          | 36         |  |
| 主机名         | 奏型                      | 类型 12地              |                                           | <b>\$\$.5</b>                           | TTL(B)   | 1.(初) 编辑 # |  |
| []          | DXr 🗸                   | [                   | )                                         |                                         | 3600     | \$F12      |  |
| 能活行操作记录     |                         |                     |                                           |                                         |          |            |  |
| id          | time                    |                     | operator                                  | type                                    | action   | result     |  |
| 22966326    | 2014-05-07 16:22:11.0   |                     | 3007800                                   | ZONE                                    | CREATE   | SUCCES     |  |
|             | interior version and an |                     |                                           | 100000000000000000000000000000000000000 |          |            |  |

添加记录以在 SharePoint Online 上配置您的公共网站(如果需要)

**重要** 如果希望在 Office 365 上托管您所在组织的公共网站,请注意:在重命名网

网易办公套件。

站以使用自定义域名之前,确保已经完成网站设计(在 Office 365 中),并且已经准备好

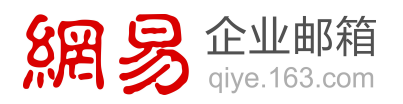

供所有人查看。

添加 CNAME 记录

1. 在 35COM 网站上, 打开您的域的"DNS 记录"页面。

要查找您的域的"DNS 记录"页面,请参阅在 35COM 中查找 DNS 记录。

- 2. 确保空记录的字段精确设置为以下值:
  - 主机名 (host name): 使用您的自定义子域的名称; 例如, www。
  - 类型 (type): CNAME
  - IP 地址/主机名 (points to): 使用 名称.sharepoint.cn, 其中 名称是您的初

始 partner.onmschina.cn 域 的 第 一 部 分 ; 例 如 , contoso.partner.onmschina.cn 中的 contoso。必须为该值附加句点 (.), 该值才能工作。

- 优先级 (priority): 保留该框为空。
- TTL: 3600
- 3. 点击"新增"(add)。

|                                                                                                    |                       | tectucer | 17 com   |      |          |          |
|----------------------------------------------------------------------------------------------------|-----------------------|----------|----------|------|----------|----------|
|                                                                                                    |                       | testuser |          |      |          |          |
| NB-1                                                                                                    |                       |          |          |      |          | NOTE     |
| STATE AND IN THE REAL OF THE REAL OF THE R |                       |          |          |      |          |          |
|                                                                                                    |                       |          |          | 20   | 14-05-07 | 16:22:11 |
| (许最多的记录数:                                                                                                    |                       |          |          |      |          | 1        |
| t许最小的TTL(B)                                                                                                    | 6                     |          |          |      |          |          |
| NATTL(B):                                                                                                    |                       |          |          |      |          | 36       |
|                                                                                                    |                       |          |          |      |          |          |
| 主机名                                                                                                    | 良想                    | IPM      | 封主教名     | 优先的  | TTL(B)   | -        |
|                                                                                                    | CNAME ~               |          |          | 8    | 3600     | \$612    |
| 送约报作记录                                                                                                    |                       |          |          |      |          |          |
| id                                                                                                    | time                  |          | operator | type | action   | result   |
| 22966326                                                                                                    | 2014-05-07 16:22:11.0 |          | 3007800  | ZONE | CREATE   | SUCCESS  |
|                                                                                                    |                       |          |          |      |          |          |

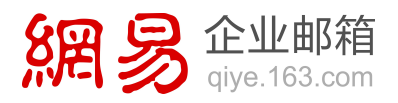

设置重定向,以便用户在不键入 www 时可访问您的公共网站

# 获取 ICP 编号

设置重定向之前,您需要为您的域获得 Internet 内容提供商 (ICP) 编号。

#### 设置重定向

1. 在 35COM 网站上,打开您的域的"DNS 记录"页面。

要查找您的域的"DNS 记录"页面,请参阅在 35COM 中查找 DNS 记录。

2. 点击"域名指向"(URL forwarding)选项卡。

|           |              | testuser | 17.com                                             |       |        |                                                                                                    | Name servers                                                                           |
|-----------|--------------|----------|----------------------------------------------------|-------|--------|----------------------------------------------------------------------------------------------------|----------------------------------------------------------------------------------------|
| 域名指       | <del>م</del> |          | Romal<br>2014-05-07 14:22111.0<br>100<br>8<br>3400 |       |        | 为了伊廷高斯学习。唐尚四<br>位置为我们的确定者。<br>142、dua-diy-com<br>142、dua-diy-com<br>143、dua-diy-com<br>143、dua-diy-com<br>144、dua-diy-com |                                                                                        |
| 188       | 80           | 1718     | 1188 C                                             | R.5.0 | mie    | -                                                                                                    | <b>E</b> +                                                                             |
| -         | (A ¥)        |          |                                                    | 11    | 3600   | 812                                                                                                    | <ul> <li>在"主机会"任中直接除入第<br/>三部成点的实现的时候。单语的:</li> </ul>                                  |
| RE11日日1日日 |              |          |                                                    |       |        |                                                                                                    | 2.606.8- 500: 28.7)<br>www.youtoman.com/CBF                                            |
| 22366326  | 2014-08-07 1 | 122111.0 | 3007800                                            | 20HK  | CREATE | SUCCESS                                                                                                    | 新,"主机和"但专用重幅入ww<br>都可,                                                                 |
| 25        |              |          |                                                    |       |        |                                                                                                    | · "26.6"E.50-85.82<br>BARREN: "26.6"E<br>7-"RURLEN:                                    |
|           |              |          |                                                    |       |        |                                                                                                    | · RAD COLOURAR<br>X: NERSONAR SHOW R<br>AR'                                            |
|           |              |          |                                                    |       |        |                                                                                                    | 101.00.00.00.00.00.00<br>0.7007.10.8.7.8.8.5<br>0.820.00.00.00.00.00<br>0.820.00.00.00 |
|           |              |          |                                                    |       |        |                                                                                                    | · 中交通用域名(包括 alla)<br>国)和國際作動所才能生活活<br>同•                                               |

- 3. 在空记录中,确保字段精确设置为以下值:
  - 主机名 (host name): 保留该框为空。
  - 转发目标地址 (destination URL): 键入或粘贴您的完全限定的 URL,例如 http://www.fourthcoffee.com。
  - 指向类型 (forwarding type):选择"非隐藏指向" (uncloaked forwarding)
     或"隐藏指向" (cloaked forwarding)。
- 4. 点击"新增"(add)。
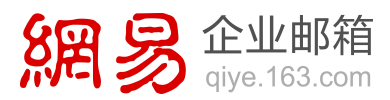

在 35COM 中添加记录以验证您拥有该域 (如果尚未验证)

## 复制您的"verify"令牌

从 Office 365 中复制您的 "verify" 令牌。

该令牌对于添加到服务的每个域都是唯一的。该令牌将显示在域向导的、您创建记录来 确认(或验证)所有权的步骤中。

建议您复制并粘贴此值,以确保所有空格保持正确。

- 1. 如果尚未登录到 Office 365, 请登录到 Office 365。
- 2. 如果您尚未添加您的域:
- a. 转到"域">"管理您的网站和电子邮件域"。

| ŧ                                    | 8                                   | -                                  | ø                                       |
|--------------------------------------|-------------------------------------|------------------------------------|-----------------------------------------|
| () Office                            | 带标                                  |                                    |                                         |
| and other designs growing and safety | and high                            |                                    |                                         |
|                                      | 管理您的                                | 的网站和电子邮件                           | 牛的域                                     |
|                                      |                                     |                                    |                                         |
|                                      |                                     |                                    | descard o                               |
|                                      |                                     |                                    |                                         |
| 管理您的组织                               | _                                   |                                    |                                         |
| 管理您的组织                               | _                                   |                                    |                                         |
| 管理您的组织<br>BH设置                       | Aria                                | 神奇                                 | 城                                       |
| 管理您的组织<br>時後里                        | 月户新期<br>Add and new persons, ed new | 博密<br>Manage and log subscriptions | 城<br>Manga Jantara ke para sekat<br>and |

b. 在"域"页面点击"添加域"。

网易办公套件。

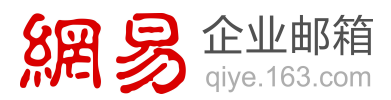

| eneroschlangsfore annohmstonisk Pyse had yne oer danaer nete skraft, yne pe yn hel dynar nete alb Mysself S<br>n gystear per fort a dynar ngytte, ard the some bab to ald i ty Ofen 205<br>1 Sistemater<br>Anne<br>1 Sistemater                                  |
|----------------------------------------------------------------------------------------------------|
| ener-continue partner annochreux-moled P proches your per denser nene already, pro per par Bel denser name with Monoch S<br>n prochese you frain a denser regalner, and then some back to add EN (Ofex 20).<br>) Seconservat<br>Broken<br>Alter<br>) Seconservat |
| a purchase per Frant e Altmann registrar, and Pren come back for add 1 % Office 205.                                                                                                    |
| Summer                                                                                                    |
| Robert<br>Active                                                                                                    |
| Anse<br>  Sugentiue                                                                                                    |
|                                                                                                    |
|                                                                                                    |
|                                                                                                    |
|                                                                                                    |
|                                                                                                    |
|                                                                                                    |

- c. 按照向导中的步骤扣件,直到页面显示"选择其中一个选项设置您的域"。
- d. 选择"自行设置和管理 DNS",点击"下一步"。

| CHAR MAR MAC                                                          | X # 12                                                                                                    |
|-----------------------------------------------------------------------|----------------------------------------------------------------------------------------------------|
| Change                                                                | your Office 365 email address to use @yourcompany.com                                                                                                    |
| Choose one<br>C techoral                                              | e of these options to set up your domain. Lies were<br>an up and wange 0% to you (Recommended)<br>de new even were to it you down righter. Other 35 arts op al the regulat 0% except. And with make any Mure updates for you                   |
| Thur donain i<br>Set up and Hu<br>Thur? Set up and Hu<br>Thur DitS ho | ngatter is erhere yns hougiet tre domen.<br>nege DRC giwanet<br>Di menge NRC DRC mounts tur Office XIC services gaarsef et paur CNG finishing presiden.<br>ng produkt is dere giv menge DRC mounts for gaarsef et paur CNG finishing presiden. |
| tex.                                                                  | and caref                                                                                                    |
| Se                                                                    | t up and manage DNS yourself                                                                                                    |
|                                                                       |                                                                                                    |
|                                                                       |                                                                                                    |
|                                                                       |                                                                                                    |

- e. 继续按照向导中的步骤扣件,直到步骤1中的页面显示"要开始,我们需要了解
  您在何处管理您的域的 DNS"。
- f. 在"我将从此列表中选择公司"下拉列表内,选择"常规说明",点击"下一步"。
- 3. 如果您已经添加您的域:
- a. 转到"域"〉"管理您的网站和电子邮件域"。
- b. 在"域"页面中要验证的域的"状态"列中点击"点击以验证域"。

网易办公套件。

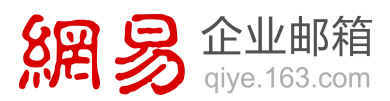

| e (Mia 31) a court cones em a    | denait rana-consequence annoheace-lead P              | you have your sure dynam name already, you can use that dismain terms with Morris |
|----------------------------------|-------------------------------------------------------|-----------------------------------------------------------------------------------|
| to Port street, own a donast nat | ne, you can purchase and have a domain registrat, and | there cannot back to add it to Office 2015.                                       |
| Abra Saman, J. Samani, J. We     | rage DVL 1 Texandront                                 |                                                                                   |
| O Rutinetario                    | Annos                                                 | 单击验证城                                                                             |
| O District patries are a state   | A114                                                  | 1 million and the                                                                 |
|                                  | and a strength                                        |                                                                                   |
|                                  | and the second second                                 |                                                                                   |
|                                  |                                                       |                                                                                   |
|                                  |                                                       |                                                                                   |
|                                  |                                                       |                                                                                   |
|                                  |                                                       |                                                                                   |
|                                  |                                                       |                                                                                   |

- c. 在"我将从此列表中选择公司"下拉列表内,选择"常规说明",点击"下一步"。
- 从表中的"TXT"行内,复制或记下"目标地址或指向的地址"信息,将在下一步 中需要它。

## 添加 TXT 记录。

1. 在 35COM 网站上, 打开您的域的"DNS 记录"页面。

要查找您的域的"DNS 记录"页面,请参阅在 35COM 中查找 DNS 记录。

- 2. 在空记录中,确保字段精确设置为以下值:
  - 主机名 (host name): 保留该框为空。
  - 类型 (type): TXT
  - IP 地址/主机名(指向): 粘贴您刚刚复制的"目标或指向的地址"值。
  - 优先级 (priority): 保留该框为空。
  - TTL: 3600
- 3. 点击"新增"(add)。

## 网易办公套件。

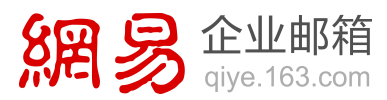

|             |               | testuser  | 7 com    |      |            |         |
|-------------|---------------|-----------|----------|------|------------|---------|
| 281         |               | (Coluger) | () icom  |      |            | Norm    |
| Signation:  |               |           |          |      |            |         |
| (1) (A)     |               |           |          | 20   | 14-05-07 1 | 6:22:11 |
| (许最多的记录数:   |               |           |          |      |            | 1       |
| c许最小的TTL(例) | e             |           |          |      |            |         |
| NATTL(B):   |               |           |          |      |            | 36      |
|             |               |           |          |      |            |         |
| 主机名         | 类型            | IPHE      | 4主机名     | (XAS | TTL(B)     | -       |
| [           | <b>→</b> 1XC  |           |          |      | 3600       | 新譜      |
| 浙行委任记录      |               |           |          |      |            |         |
| id          | time          |           | operator | type | action     | result  |
| 22966326    | 2014-05-07 16 | 122111.0  | 3007800  | ZONE | CREATE     | SUCCESS |
|             |               |           |          |      |            |         |

## 在 Office 365 中验证您的域。

重要 在您执行此操作之前等待 15 分钟,以便您刚刚创建的记录可以跨 Internet 更新。

返回到 Office 365 并按照下面的步骤请求验证检查。该检查将查找您在上一步骤中添加到三五互联的 TXT 记录。当找到正确的 TXT 记录时,则域通过验证。

- 如果您尚未登录到 Office 365,请登录到 Office 365,在标题中点击"管理">
  "Office 365",然后点击"域"。
- 2. 在"域"列表中要验证的域的"状态"列内,点击"正在设置"。
- 在"将域添加到 Office 365"页面上,点击"开始步骤 1"或"指定域名并确认 所有权"。
- 在"确认您拥有您的域"页面上,点击"已完成,立即验证",然后点击确认对话 框中的"完成"。

网易办公套件。

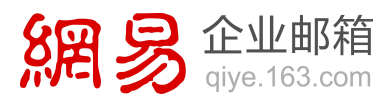

|       |                                                                                                    | ov DDS antoins, and then early only<br>many block to DD and the sector and to be to be the sector and the sector and the sector and the<br>sector and an use for a distance of the sector and the sector and the sector and the<br>sector and the sector and the sector and the sector and the sector and the<br>sector and the sector and the sector and the sector and the sector and the<br>sector and the<br>results                                                                                                    |
|-------|----------------------------------------------------------------------------------------------------|----------------------------------------------------------------------------------------------------|
|       |                                                                                                    | og SPG en offen yn yw felwin aw Flanef.<br>Mae'r Affe en olwr an o yw en o war a wy arwer a wy arwer a wy arwer a wy arwer a wy arwer felwin<br>Arwer affe en olwr aw y arwer a wy arwer a wy arwer a wer a wy arwer felwin y gwar a wer a wy arwer a wer a wy<br>arwer a wer a wy arwer a wy arwer a wy arwer a wer a wy arwer a wer a wy arwer a wer a |
|       |                                                                                                    | ngan dari ka ya pili kanakasa kina kana ka mari ka ya fari a pen mang aya a ari ka ya pen da kana<br>Mang dari ka ya pili kanakasa ka ka ka kana ka mari ka ya ka da kana ka ya pen kana ya ari bili kang arati mata pen da ka ka<br>Mang dari ka ka ya ka ka ka ka ka ka ka ka ka ka ka ka ka                                                                                                    |
|       |                                                                                                    | ngen gehande han of Mit analasia kan ki san ka mar bi ya kari a peng mang ngen ya ana kan pengahan kan<br>Ang Andri analasi<br>ang Andri ana ka Ang Ang Ang Ang Ang Ang Ang Ang Ang Ang                                                                                                    |
|       |                                                                                                    | na f de lan basis en V a Aj inclusion d'a a Chan basis d'a a Chan bin y peus linne, e a S. Mi baig pout, marin den met han<br>Anne<br>Tran<br>an<br>ar                                                                                                    |
|       |                                                                                                    |                                                                                                    |
|       |                                                                                                    | a la la la la la la la la la la la la la                                                                                                    |
|       | ada ay filia di<br>ay 1913 yang ada ay ay ay ay ay ay ay ay ay ay ay ay ay                                                                                                    | -                                                                                                    |
|       | an William and a start of a start<br>of your dig block gives a start<br>and the lange had a start of the<br>start of the start of the start of a<br>lange bit a start of the start of a<br>lange bit a start of the start | -                                                                                                    |
|       | el possible februig faco posso de<br>anto de latera fad avoit activas<br>de la canto e alto d'Al more de a<br>latera filo y al Millard                                                                                    |                                                                                                    |
| ****  | -                                                                                                    |                                                                                                    |
| V. V. | - Induced and a local sector                                                                                                    | and the second second second second                                                                                                    |
|       | discussion in the second second second second second second second second second second second second second se                                                                                                    |                                                                                                    |
|       | and the second second second                                                                                                    |                                                                                                    |
|       |                                                                                                    | un baapp parate                                                                                                    |
| 完成    | , 立即验                                                                                                    | 证                                                                                                    |
|       | 主动                                                                                                    | ·····································                                                                                                    |

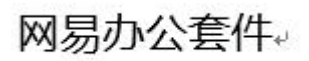